www.UUDynamics.com

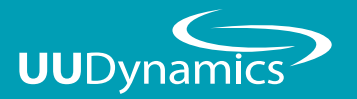

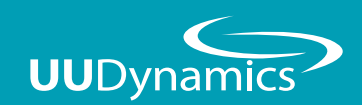

UU200/UU1000 Quick Start Guide

#### 群浩科技股份有限公司

110台北市信義區忠孝東路五段508號7樓之1 TEL: 02-27278080 FAX: 02-27275544 7F.-1, No.508, Sec. 5, Zhongxiao E. Rd., Xinyi Dist., Taipei City 110, Taiwan (R.O.C.) TEL: +886-2-27278080 TEL: +886-2-27275544

Copyright©2010 UUDynamics Inc. All rights reserved. UUDynamics UUDynamics logo are registrered trademarks of UUDynamics Inc. All other brands, product names, or trademarks mentioned are the property of their respective owners. All specifications are subject to change without notice.

| —        | ` | 硬體介面                        | 2  |
|----------|---|-----------------------------|----|
| $\equiv$ | ` | 系統設定                        |    |
|          |   | Step1. Admin Local 登入······ | 5  |
|          |   | Step2.建立使用帳號                |    |
|          |   | 建立Local User帳號/群組 ·······   | 8  |
|          |   | 建立Windows AD認證 ·······      | 10 |
|          |   | Step3.發佈應用                  | 14 |
|          |   | Web Server ·····            | 15 |
|          |   | Terminal Server             | 18 |
|          |   | File Server ·····           | 21 |
|          |   | Custom Roaming              | 23 |
|          |   | iSTAR Remote Access         | 28 |
|          |   | 網路磁碟                        | 30 |
|          |   | Step4.使用者遠端登入······         | 33 |
| Ξ        | ` | 附録                          |    |
|          |   | 直接連線模式                      | 38 |
|          |   | UUCentral模式                 | 44 |

## 硬體介面

#### 1. 硬體介面說明

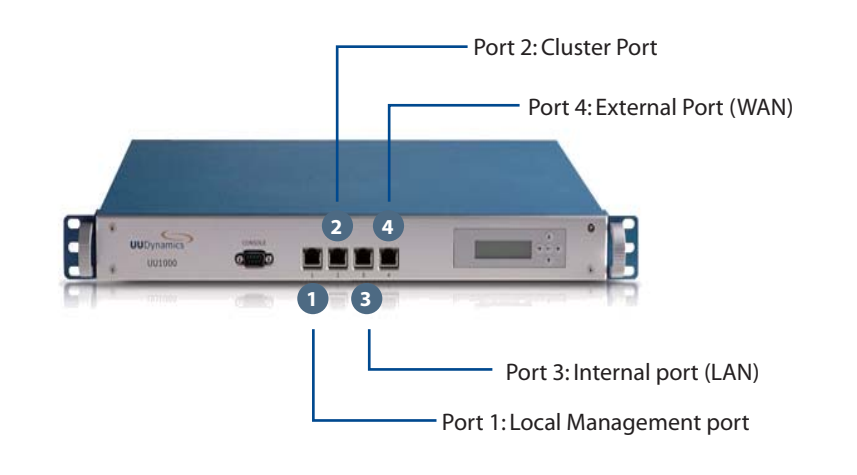

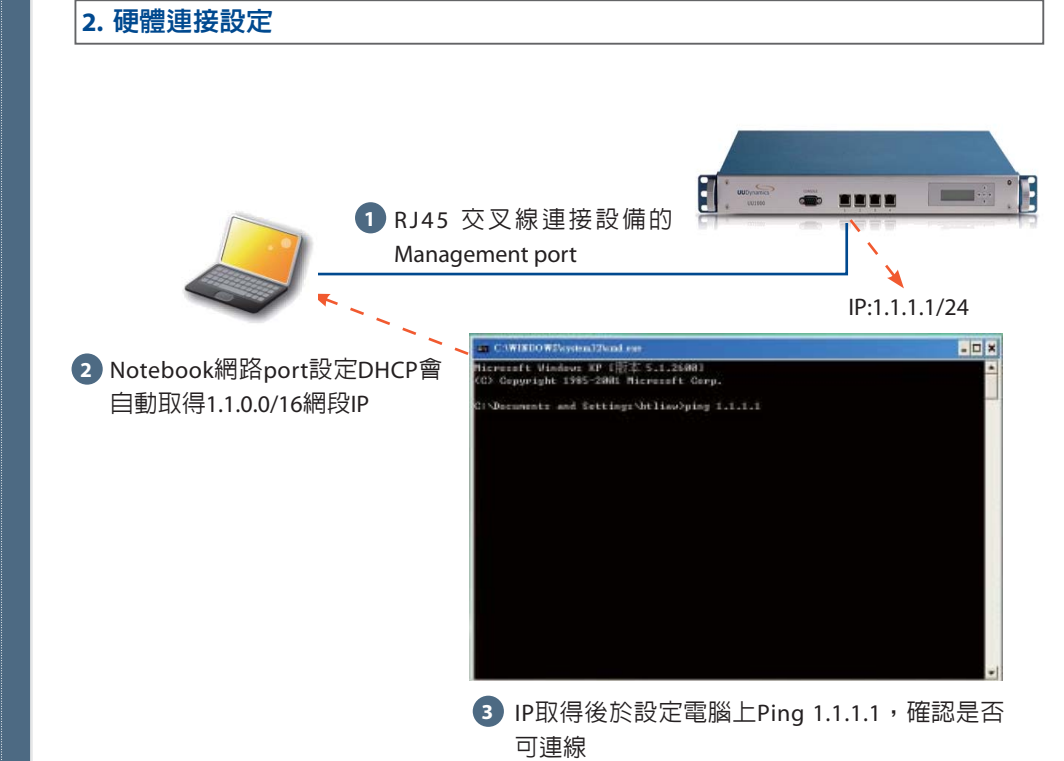

硬 體 介 面

硬體介面

#### 系統設定

#### 1. 簡易系統設定步驟

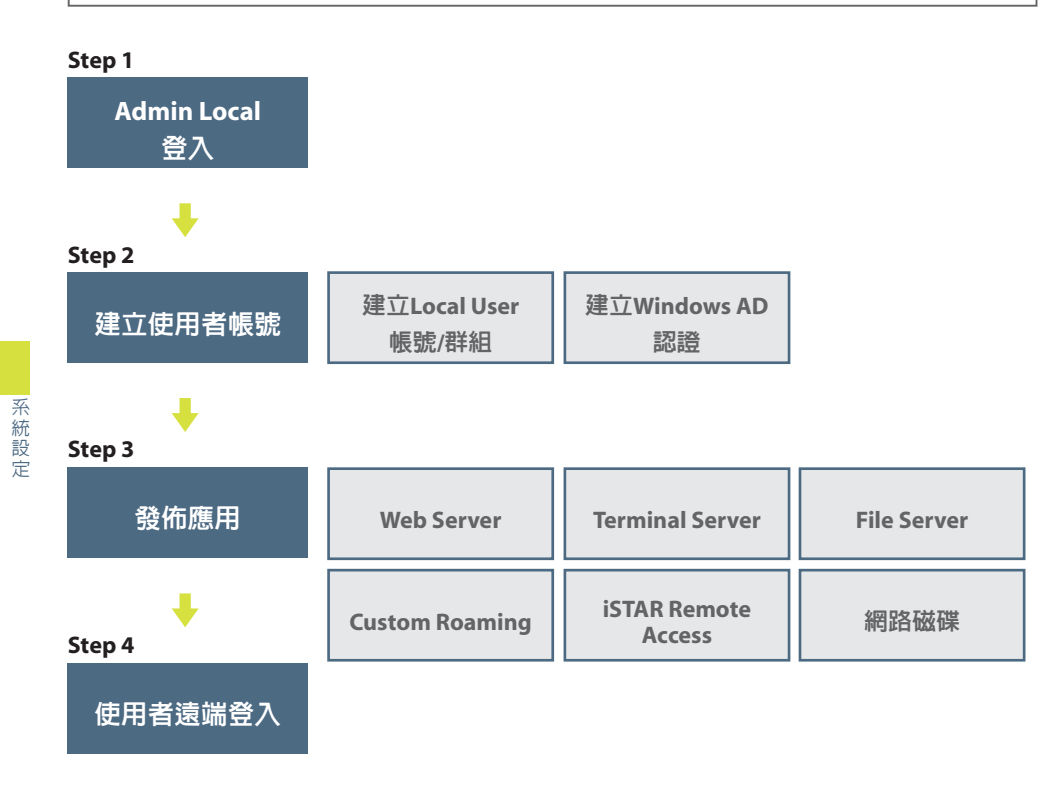

#### Step 1. Admin Local登入

#### 硬體連接設定

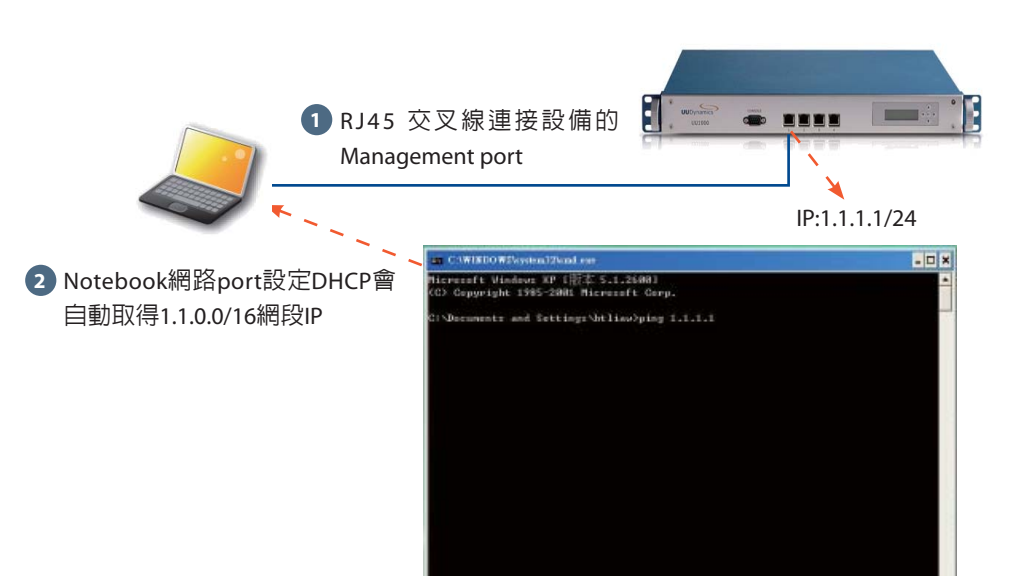

③ IP取得後於設定電腦上Ping 1.1.1.1,確認是否 可連線

#### 輸入遠端登入網址

打開IE瀏覽器,於網址列輸入「http://1.1.1.1/admin」

# ■ Abert Mainson D. Ward Poplaner Batter Mainson D. Ward Poplaner Batter Mainson D. Ward Poplaner Batter Mainson D. Ward Poplaner Batter Mainson D. Ward Poplaner Batter Mainson D. Ward Poplaner Batter Mainson D. Ward Poplaner Batter Mainson D. Ward Poplaner Batter Mainson D. Ward Poplaner Batter Mainson D. Ward Poplaner Batter Mainson D. Ward Poplaner

# 輸入Admin帳號/密碼

在彈出的IE視窗上再次輸入admin及密碼後點選「送出」

|                                          |               |                 | 1                |   |
|------------------------------------------|---------------|-----------------|------------------|---|
| 登入 - Microsoft Internet Explorer         |               |                 |                  |   |
| 檔案(E) 編輯(E) 檢視(Y) 我的最愛(A)                | 工具(I) 説明(H)   |                 |                  |   |
| 🕝 l-ā - 🕥 - 🖻 🙆 🏠                        | 🔎 搜尋 🥎 我的最爱 🥝 | ) 🔗 - 🍓 💦 🖂 📃 💻 | 2 3              |   |
| 同址① 🛃 http://localhost.localdomain/admin |               |                 |                  |   |
|                                          |               |                 |                  |   |
|                                          |               |                 |                  |   |
|                                          |               |                 |                  |   |
|                                          |               |                 |                  |   |
|                                          |               |                 |                  |   |
|                                          |               | J ISTAR S       | ecurity Platform |   |
|                                          |               |                 |                  |   |
|                                          |               | 🔿 English 🔿 🎘   | 大山之 (1) 教師山之     |   |
|                                          |               | C English C jap | ATX O MANY       |   |
|                                          |               | 使用者名稱: admin    |                  |   |
|                                          |               | 密碼:             |                  |   |
|                                          |               |                 |                  |   |
|                                          |               | 送出              | 重新輸入             |   |
|                                          |               |                 |                  | 1 |

#### 完成admin Local登入作業

| [第四] 编辑图 登載四] 我的母亲公                                                                                                    | IAD RAS                                  |                               |         |        |            |        | -      | 10.0  |
|----------------------------------------------------------------------------------------------------|------------------------------------------|-------------------------------|---------|--------|------------|--------|--------|-------|
| 31-T · O · A @ 6                                                                                                    | Ding + 500# @ @. 2                       |                               | 18      |        |            |        |        |       |
|                                                                                                    | None Manuel P. 3                         | e 00 00 🛶 ma es               | .0      |        |            |        |        | 201   |
| 😢 💷 💽 http://iocalkori.iocaldonasia/m.gu/                                                                                                    | yrikan_status                            |                               |         | _      |            | _      | A 5 61 | 12.91 |
| STAR" Summe                                                                                                    | ity Platform                             |                               |         |        |            |        |        |       |
| M ISTAN Secur                                                                                                    |                                          |                               |         |        |            |        |        |       |
|                                                                                                    |                                          |                               |         |        |            |        |        | 94.9  |
| 建築状態                                                                                                    | 新研究部 上線通道                                | 點對點(LAN to LAN)               | 书籍能给新闻表 | 潮線這件行後 | 1005176188 | 意用使用描稿 |        |       |
| 积蓄积极                                                                                                    |                                          |                               |         |        |            |        |        | _     |
| MARY MAD AN IN LAND                                                                                                    | 設備資源                                     |                               |         |        |            |        |        |       |
| Electron and a second second s | MALANDA AND                              | 00200                         |         |        |            |        |        |       |
| 4114-0228                                                                                                    | 相大:15% 解逐用 谢谢:                           | D                             |         |        |            |        |        |       |
| #34 B/Z                                                                                                    | 104-1-1-1-1-1-1-1-1-1-1-1-1-1-1-1-1-1-1- | 30,3118                       |         |        |            |        |        |       |
| 2.8                                                                                                    | Barn Of BER                              | 303.117                       |         |        |            |        |        |       |
| 30.00                                                                                                    | Beer US MAR                              | 40.1                          |         |        |            |        |        |       |
| 214                                                                                                    | 腔論就服                                     |                               |         |        |            |        |        |       |
|                                                                                                    | 系統模式                                     | <b>加州和</b> 20                 |         |        |            |        |        |       |
|                                                                                                    | OUCentral (ORIS)                         | inter studymentics and        |         |        |            |        |        |       |
|                                                                                                    |                                          | undersil2@dens.tw             |         |        |            |        |        |       |
|                                                                                                    | 1759                                     | CALIFY                        |         |        |            |        |        |       |
|                                                                                                    | CADTING                                  | U day U hour 22 manutes       |         |        |            |        |        |       |
|                                                                                                    | an edge and                              | THE DRY 18 1402 55 OTHER 2018 |         |        |            |        |        |       |
|                                                                                                    | 系統資源                                     |                               |         |        |            |        |        |       |
|                                                                                                    | CER:                                     | 194                           |         |        |            |        |        |       |
|                                                                                                    | 1218.82                                  | 675                           |         |        |            |        |        |       |
|                                                                                                    | 外部通知年间入                                  | lidger                        |         |        |            |        |        |       |
|                                                                                                    | 27年4月11日1日                               | Sectors an and                |         |        |            |        |        |       |
|                                                                                                    | 71-484F                                  | 19216830.008                  |         |        |            |        |        |       |
|                                                                                                    | LIN3:                                    | 106.93.1.1                    |         |        |            |        |        |       |

創売点

- 01

------

#### Step 2. 建立使用者帳號

#### 建立Local User 帳號/群組

#### 1 於管理畫面中點選「認證管理」「本地使用者/群組」

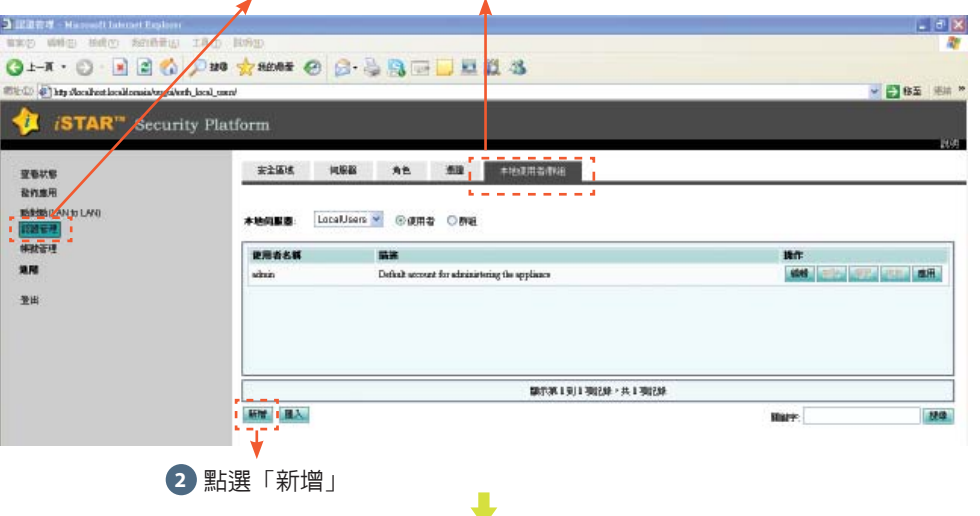

#### 1 必填項目:輸入「使用者名稱」及「密碼」及「確認密碼」欄位

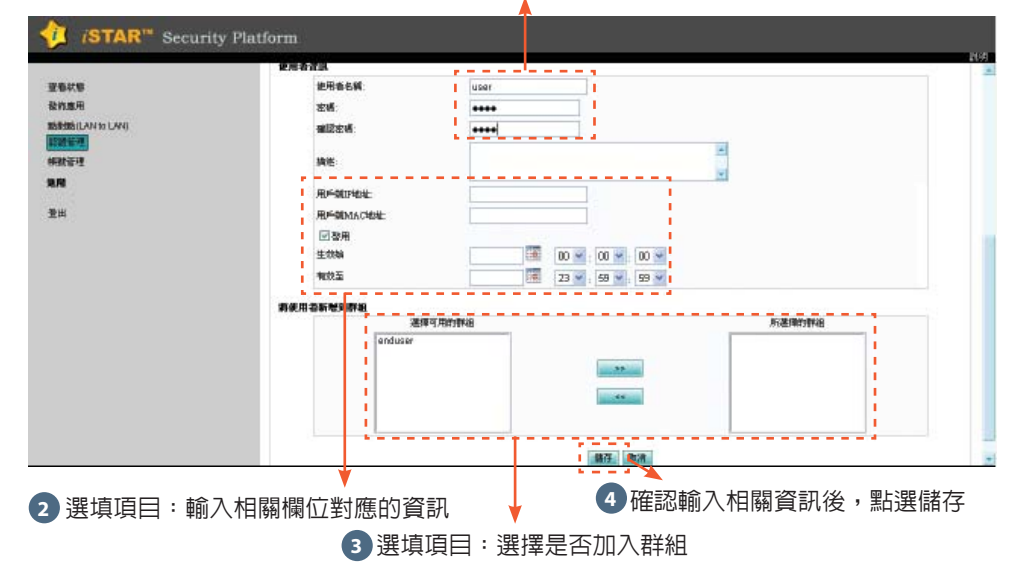

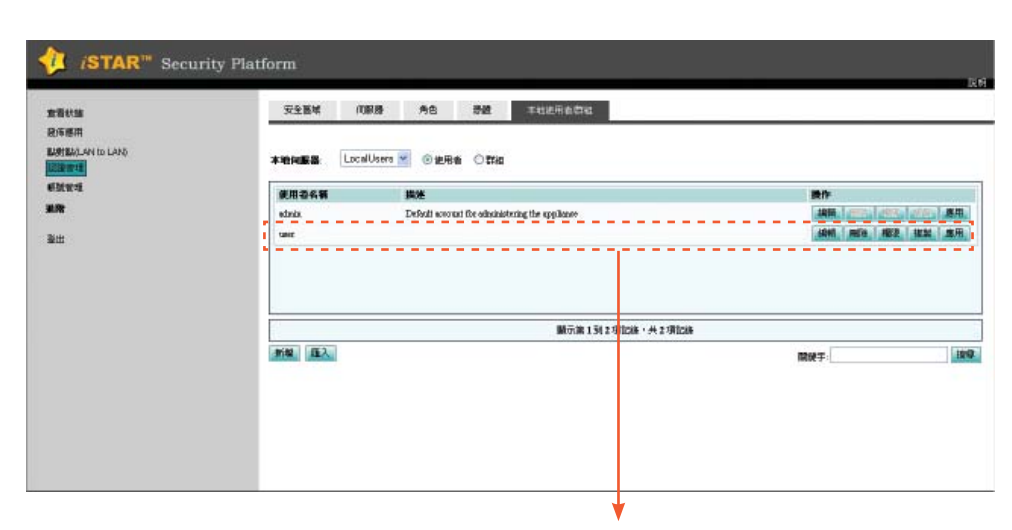

#### 完成新增使用者帳號

系統設定

Step

2.建立使用者帳號

#### 建立Windows AD認證

#### 新增Windows AD伺服器

1 於管理畫面中點選「認證管理」「伺服器」

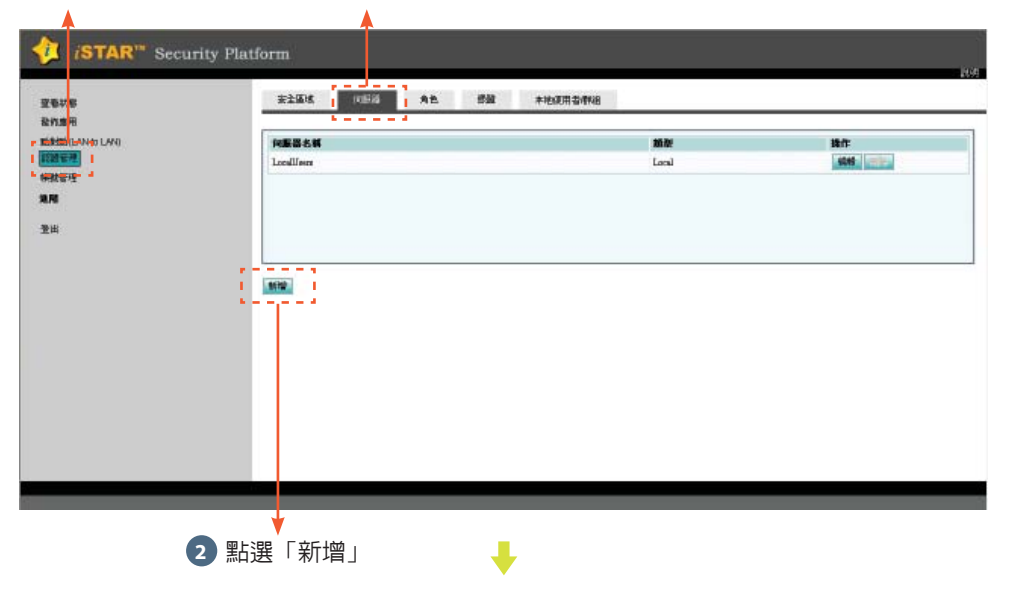

① 選擇認證類型:Windows AD認證可選擇「Windows AD/LDAP」 或是「Windows AD/NTM」

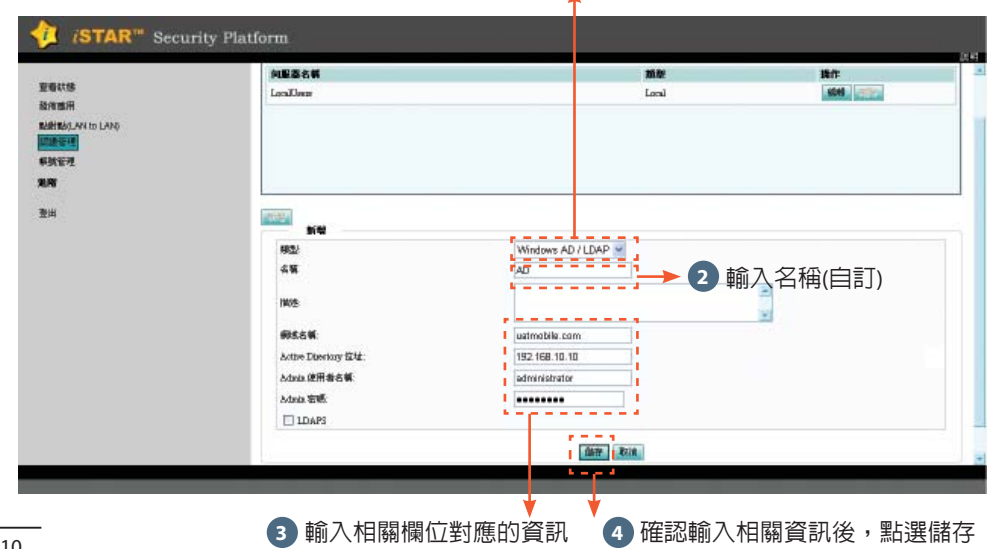

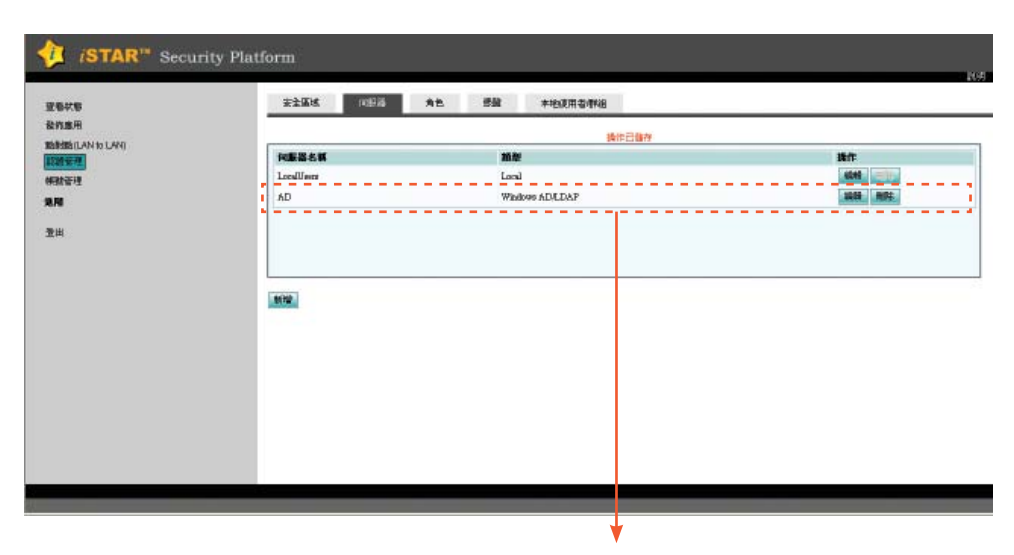

完成新增Windows AD伺服器

系統設定:Step 2.建立使用者帳號

#### 新增Windows AD安全區域

#### ● 於管理畫面中點選「認證管理」「安全區域」 **ISTAR™** Security Platform 1 (1)日本 カモ 雪鼓 本地東田古市地 夏春秋春 發放10月 -----BARRAILAN IS LAND 名稱 何解問 朝鮮 佛教管理 LocalUsers LocalUsers Loral ARE CON 2.81 御田 - - - -8Fitt 2 點選「新增」 J 1 必填項目:輸入安全域名稱,這個名稱將會是使用者登入時所看到的認證方式名稱 ISTAR<sup>™</sup> Security Platform 机原数 角色 泰建 本社進用者的祖 安全医城 **安石秋**田 **股市應用** MARTENCIAN to LAND 老師 NES 10 ft 2621 Table . LocalUmp Locallisers Local ANNI CONT -3.8 聖出 100 公司員工40登入 大師 使用以下向服器单行跟踪者的把称为 **用田田田田** #00 (D01 8) 2 必填項目:於「身份認證伺服器」及「應用伺服器」欄位選擇先前所建立的Windows AD 伺服器名稱

 
 1 選填項目:勾選相關項目進行細部設定,各項設定的功能說明及設定方式請點選設定頁 面右上角的「說明」
 ▲

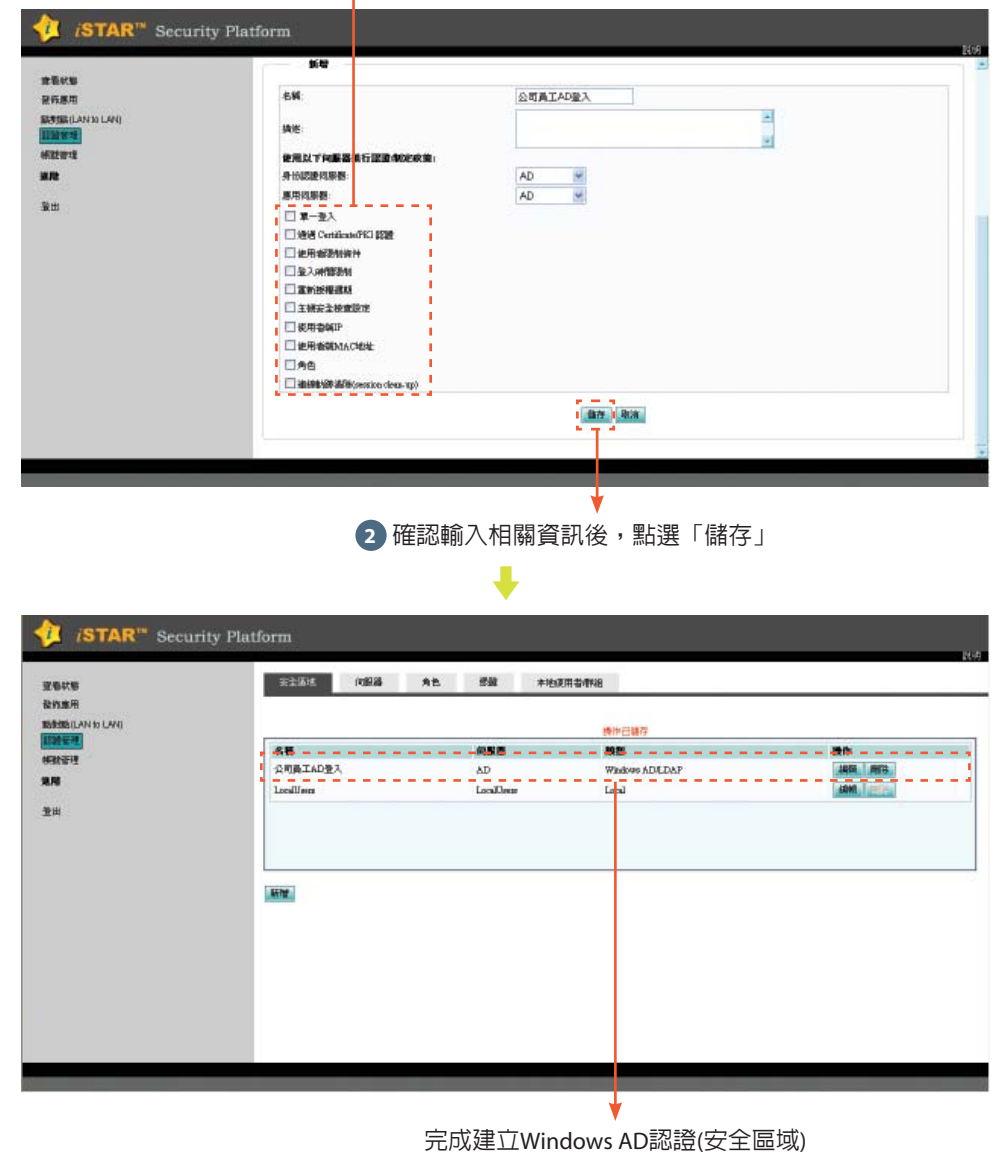

系統設定

Step 2.建

立使用者帳號

#### Step 3. 發佈應用

#### 新增發佈應用

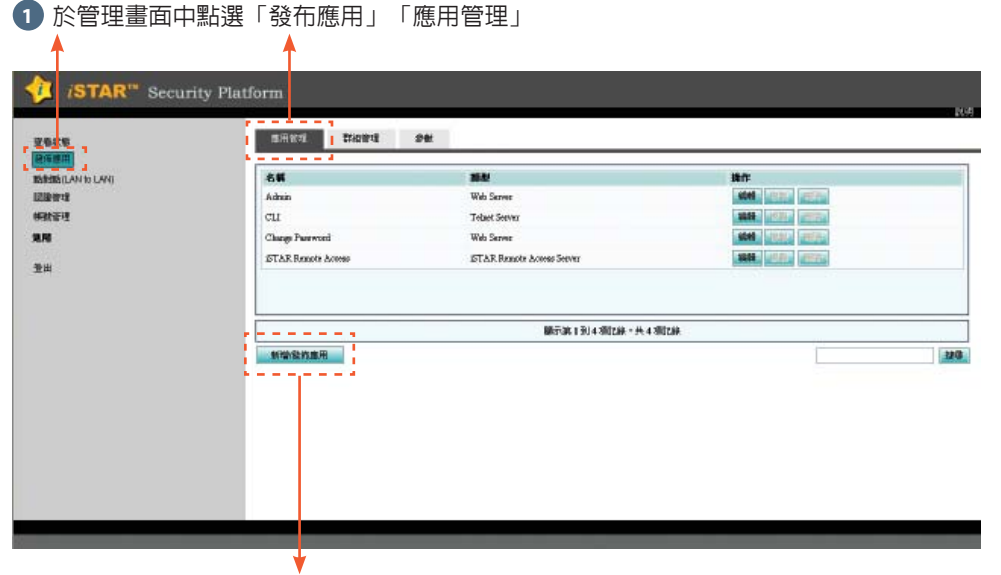

2 點選「新增發佈應用」

Web Server

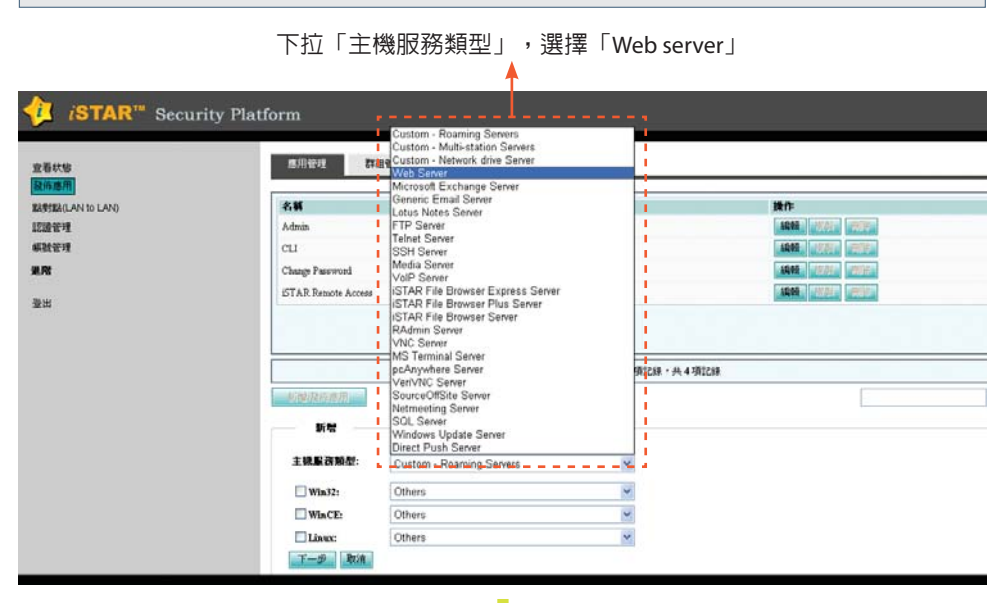

1 選擇Client端所使用的作業系統,其中:

- Win32(64)選項為一般PC或Notebook安裝Microsoft windows 2000以上作業系統
- ●WinCE選項為SmartPhone或PDA安裝MicrosoftWindowsMobile(5.0以上)作業系統
- Linux選項為裝Linux作業系統

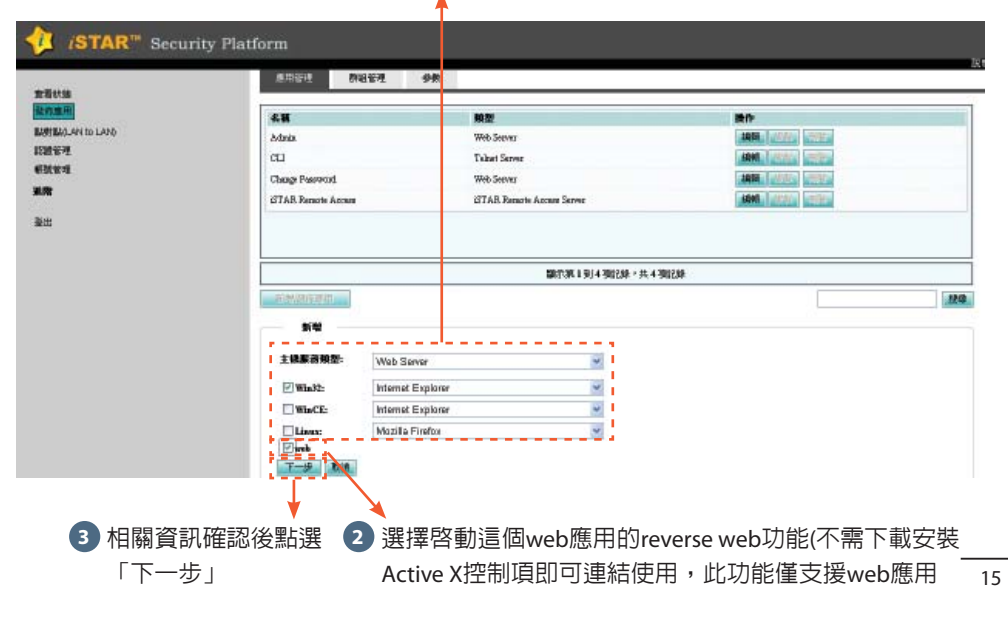

系統設定

" Step

3.發佈應用

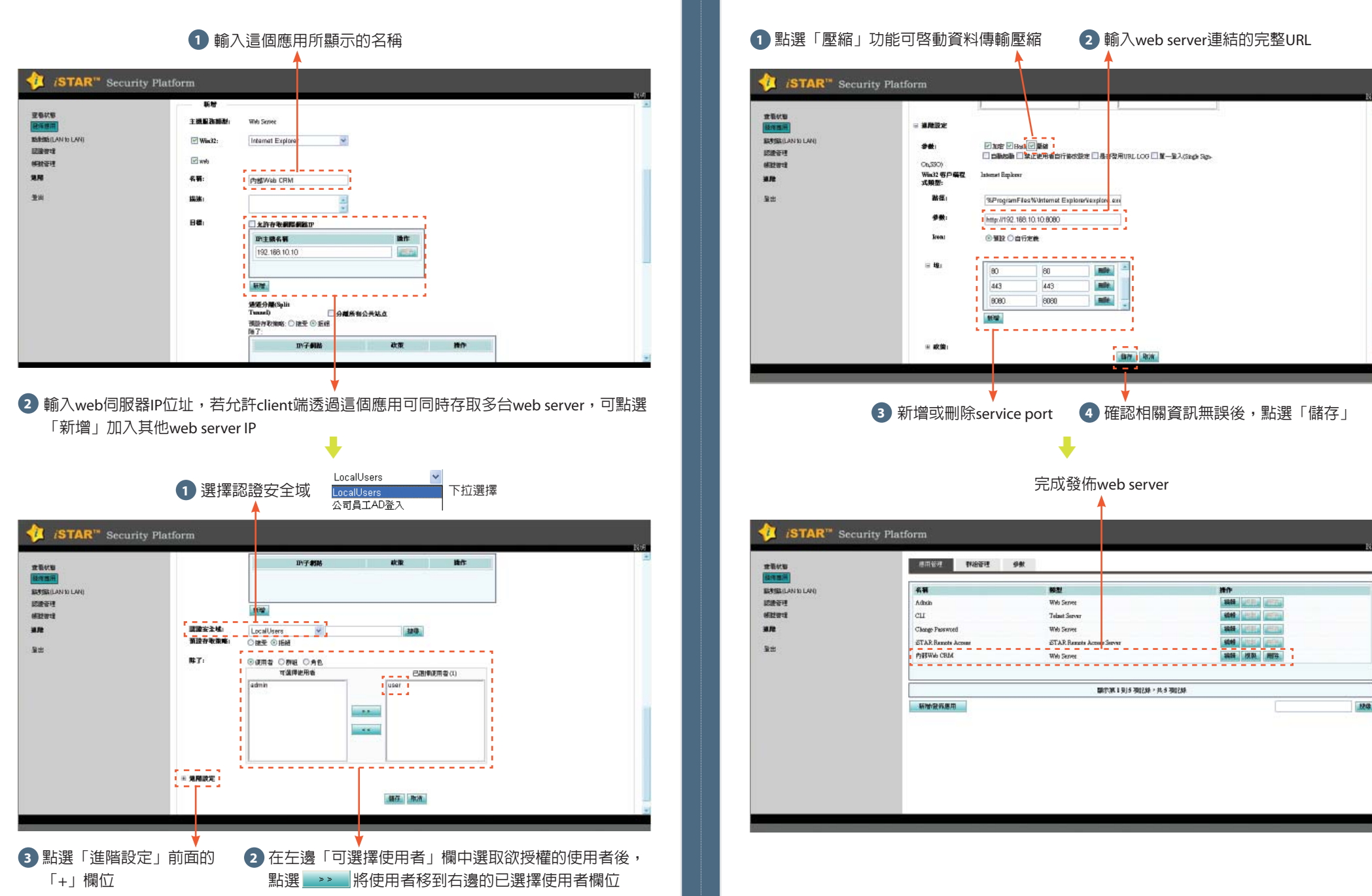

系統設定 :: Step 3.發佈應用

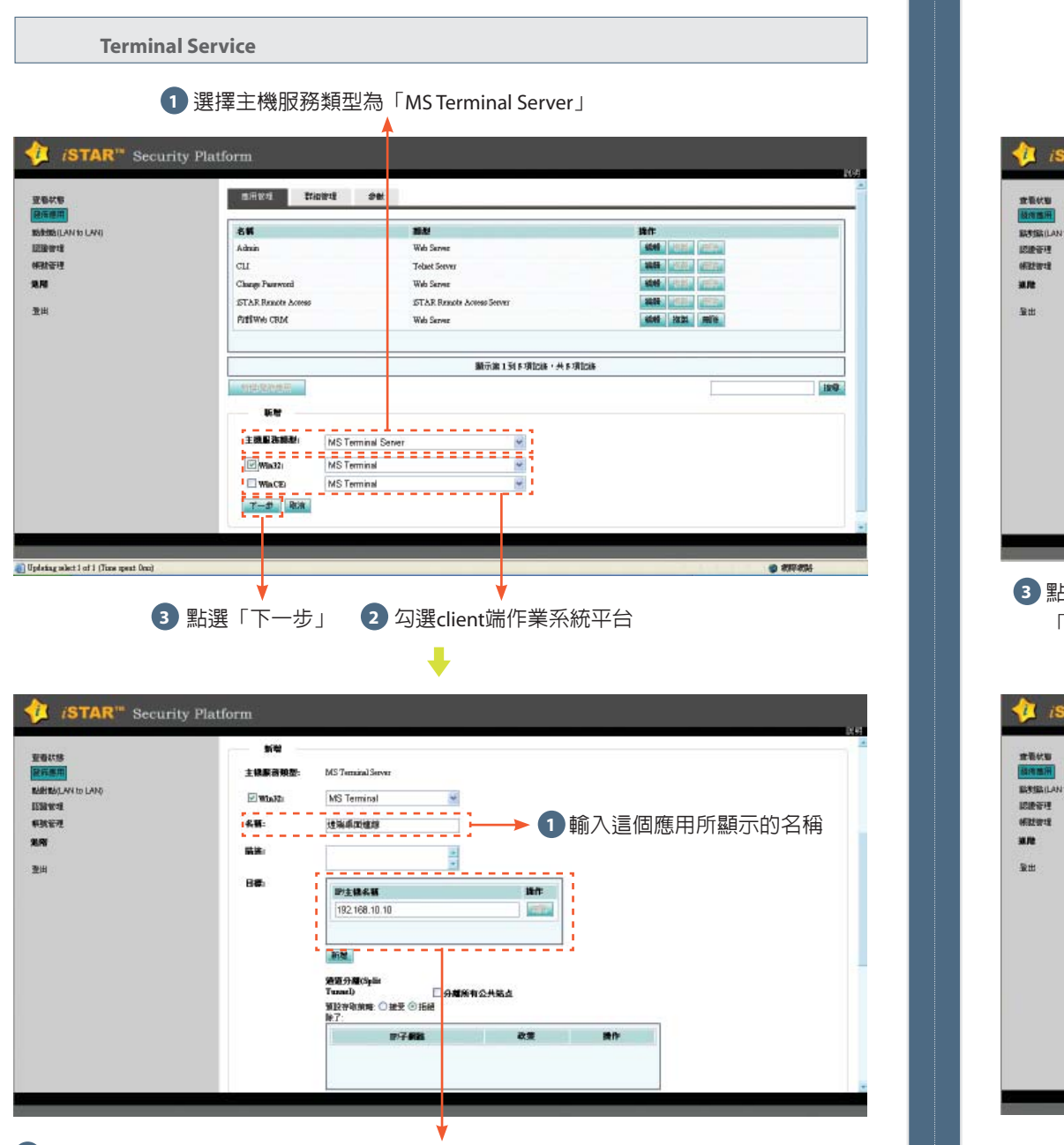

2 輸入Terminal Server IP位址,若允許client端透過這個應用可同時存取多台Terminal server,可點選「新增」加入其他Terminal server IP

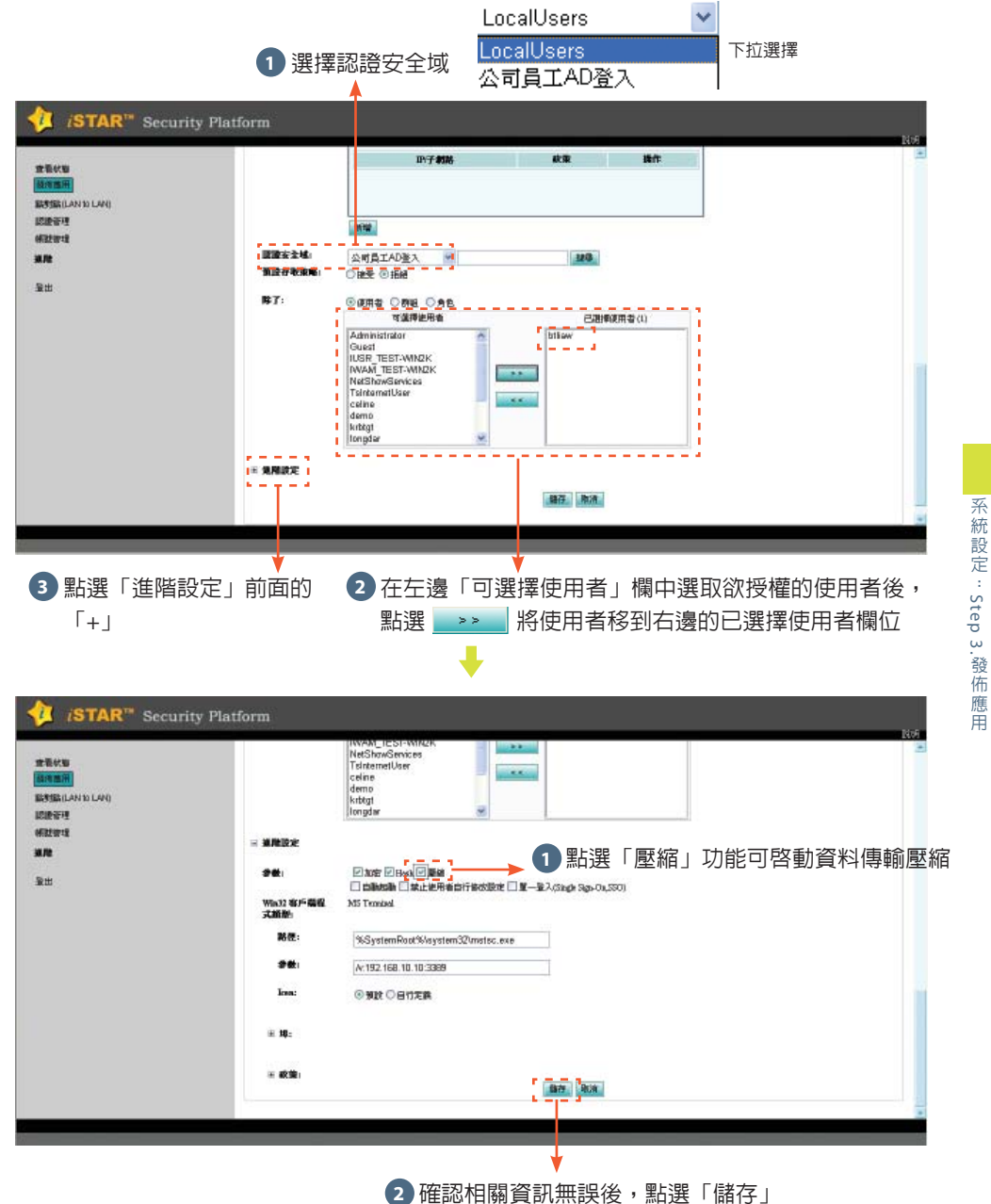

應用

#### 完成發佈Terminal service iSTAR<sup>™</sup> Security Platform Nee Peer Intern 建築校園 --6.8 BUTSKILAN IO LANI 展型 180 WHI Server 認識管理 Adada -HRENT CLL Tolast Server 3.72 Change Password WHO Server 10.05 STAR Banots Acres STAR Barrots A 量出 内群Wib CRM Web Servee 1000 HERE /1000 透純水面運動 MS Terminal Server 5048 Http: #678 翻示第1到4项记录:共4项记录 新聞發育應用 授尊

#### File Server

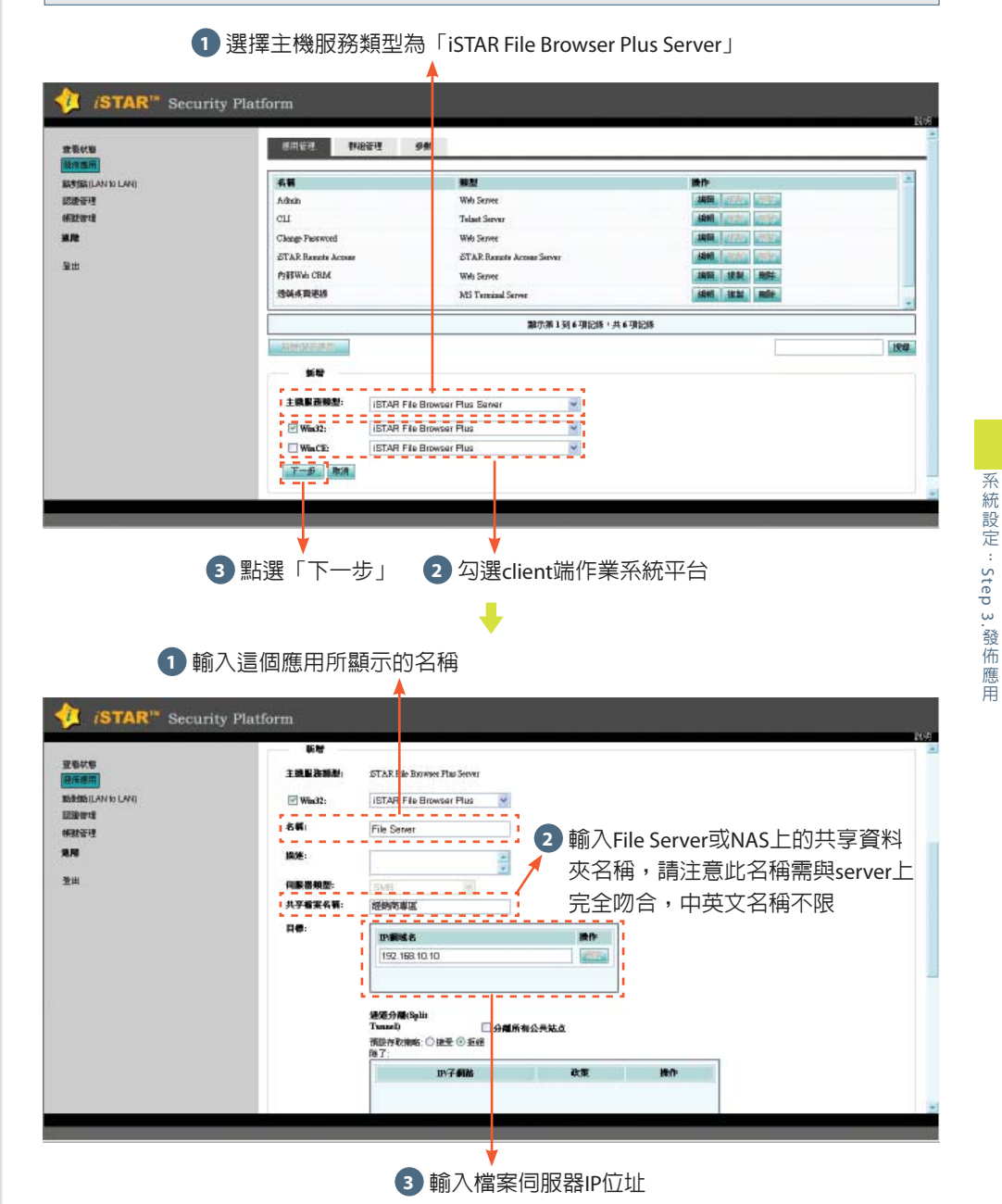

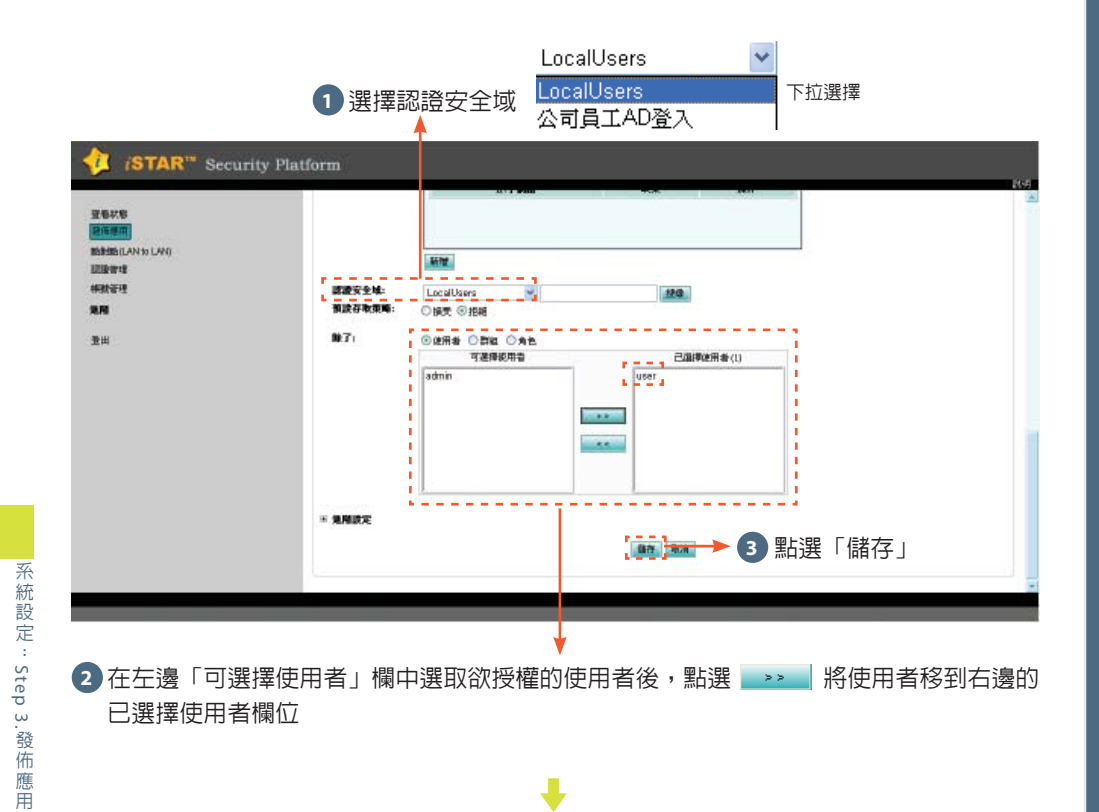

| AREA .           | 使用管理 幹給管理           | 9M                              |                      |   |
|------------------|---------------------|---------------------------------|----------------------|---|
| SIER(LAN to LAN) | cu                  | Talast Serve                    | ASHO, LANDA CONTRACT |   |
| <b>教管理</b>       | Charge Parsword     | Web Seever                      | AND LOTAN VIEW       |   |
| RE WITH          | File Server         | GTAR. File Becommer Plan Server | ADMI SKAL mile       |   |
| Re .             | ISTAR Brands Access | ISTAR. Remote Assess Server     | AND AND ADDRESS      |   |
| ±.               | Pathwe CRM          | Web Server                      | save and mile        |   |
|                  | <b>独动</b> 术页曲机      | MS Tensind Server               | 1400 1834 MIS        |   |
|                  |                     |                                 |                      |   |
|                  |                     | 「新作業 1 男」7 現記録 × 共 7            | 451英                 |   |
|                  | 新物發務應用              |                                 |                      | 1 |
|                  |                     |                                 |                      |   |
|                  |                     |                                 |                      |   |
|                  |                     |                                 |                      |   |
|                  |                     |                                 |                      |   |
|                  |                     |                                 |                      |   |
|                  |                     |                                 |                      |   |
|                  |                     |                                 |                      |   |

↓

**Custom-Roaming Servers** 1 選擇主機服務類型為「Custom-Roaming Server」 ISTAR<sup>™</sup> Security Platform AREA WARE SM 建築状態 **机制度** cu ENTER (LAN to LAN) AND ALL OF Ta net Server 認識管理 Charge Parswood 5 Server ----1021019 File Server AR File Persons Ples Ser 1011 INTE 10.02 STAR Remote Access IST AR. Remote Arcess Server 1011 - 1011 - 1017 Patiewe CRM 4049 1221 milit 激出 Web Server 建筑水面油的 Teminal Server 編輯 放興 開待 翻示第1到 \* 項記錄 · 共 \* 項記錄 194 主教服務機想 Custom - Roaming Servers ----Win32: Others WinCE: Others ¥ Lines Others ٧. F-# 3點選「下一步」 2 勾選client端作業系統平台

說明:

Custom為自定應用的選項,而Custom-Roaming Servers則是用來發而如2 Tier架構,前後端server需連結不同的service port,如某些應用前端是AP server;後端是DB Server,而Client端連結時會連結前端AP server,但同一個應用session還 會連結到後端的DB Server

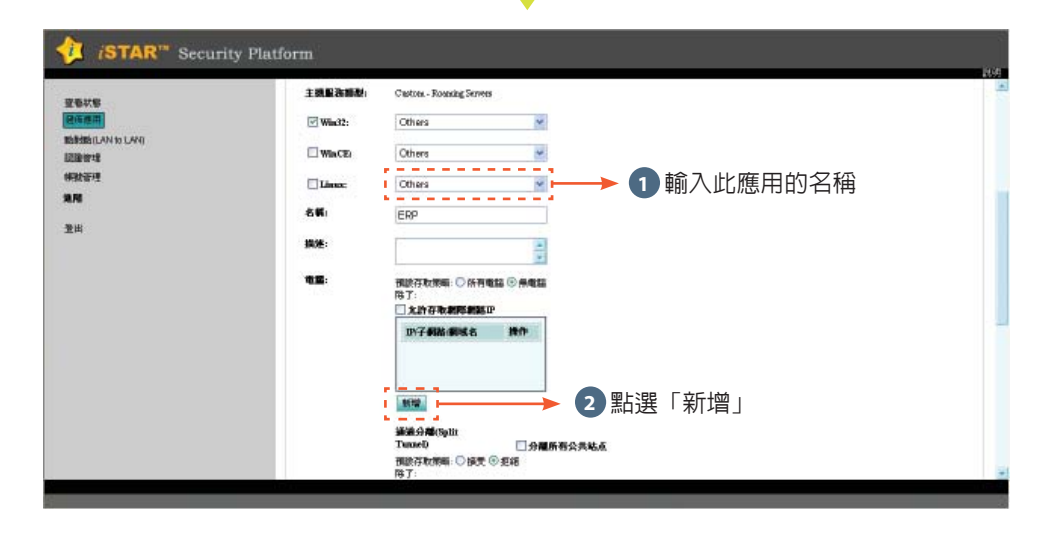

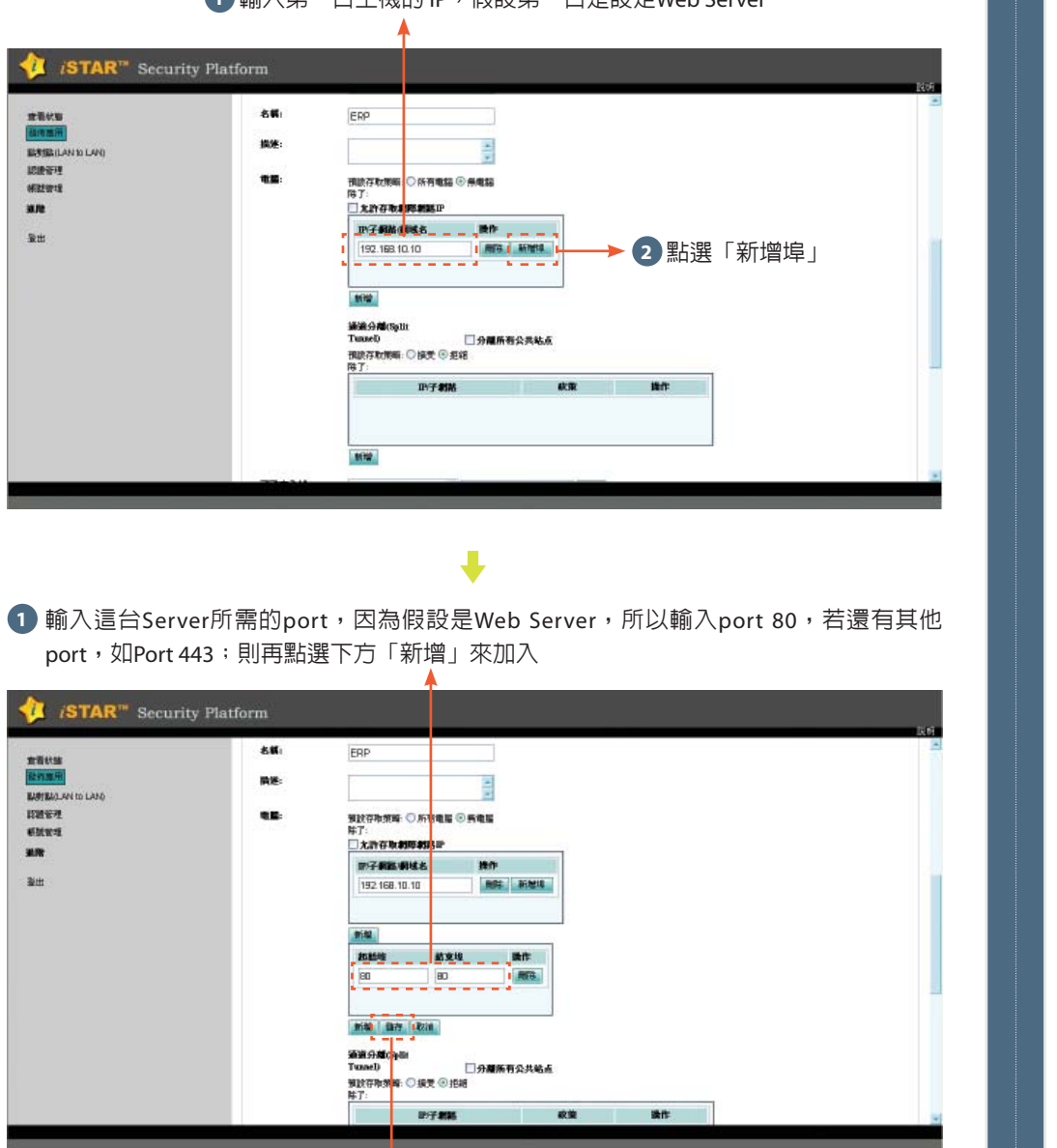

2 確認所有port完全輸入後,點選「儲存」

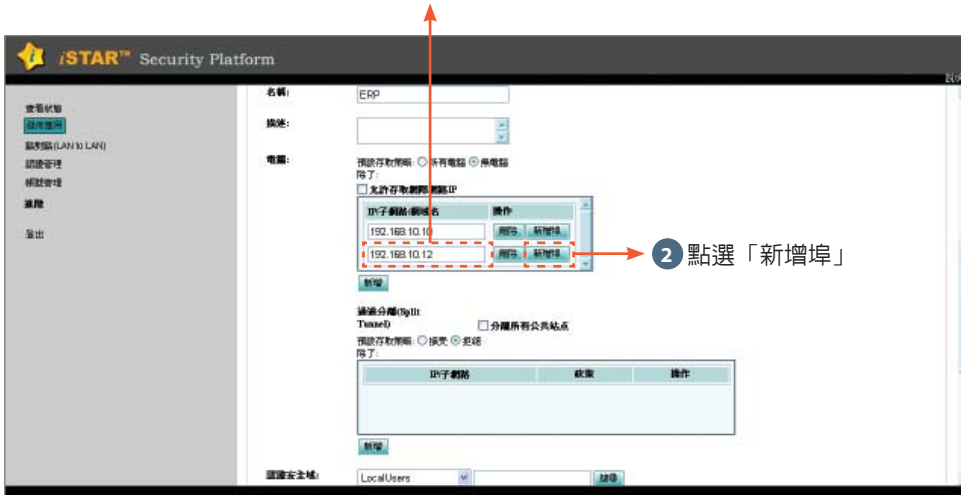

ł

1 輸入這台Server所需的port,因為假設是SQL Server,所以輸入port 1433,若還有其他 port需加入,則再點選下方「新增」來加入

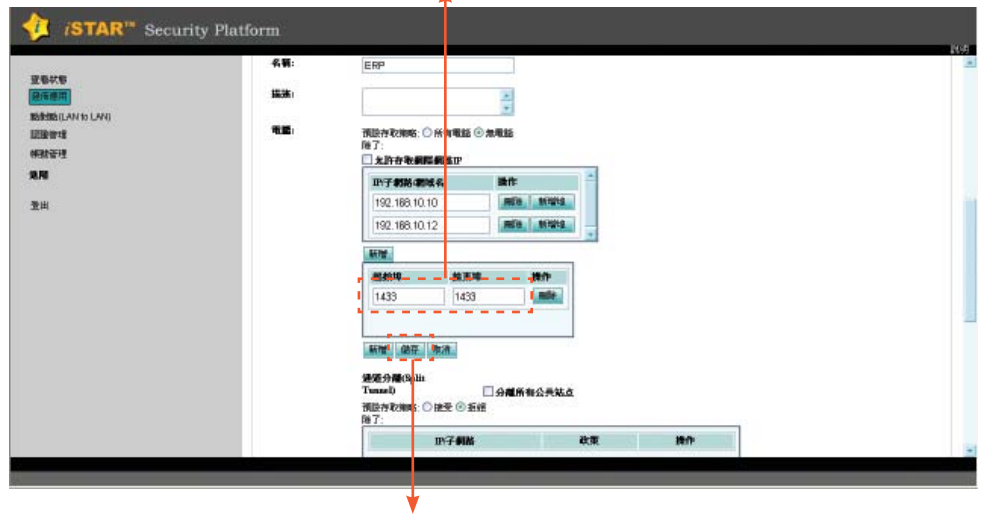

系統設定:Step 3.發佈應用

#### 若還有其他server需加入,請點選「新增」依上述步驟加入即可

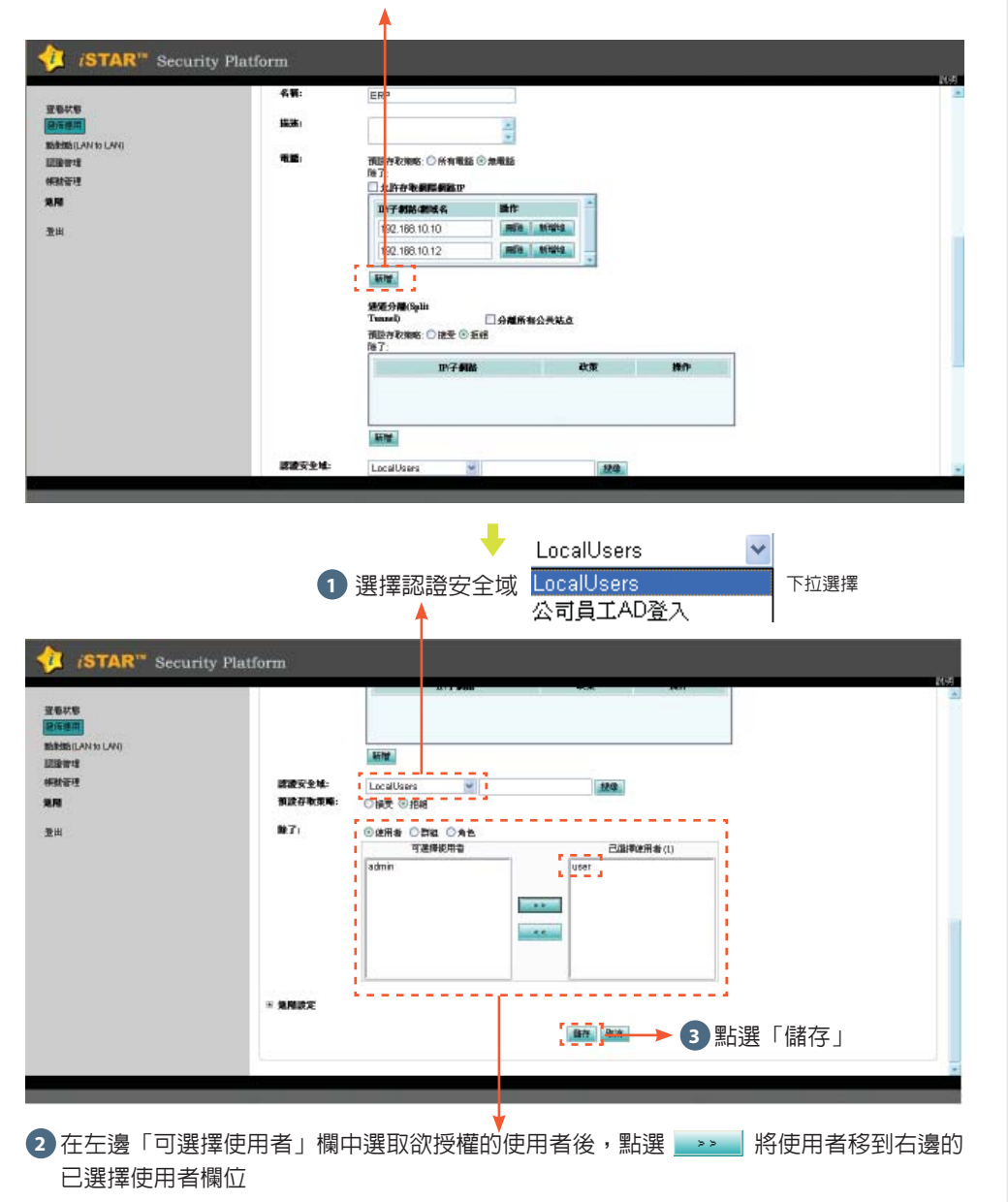

 輸入client端應用程式的執行程式存放路徑,如這個範例中client端會以IE瀏覽器去執行
 ERP,所以此處需輸入IE瀏覽器的執行檔存放路徑為: C:\Program Files\Internet Explorer\
 IEXPLORE.EXE
 ▲

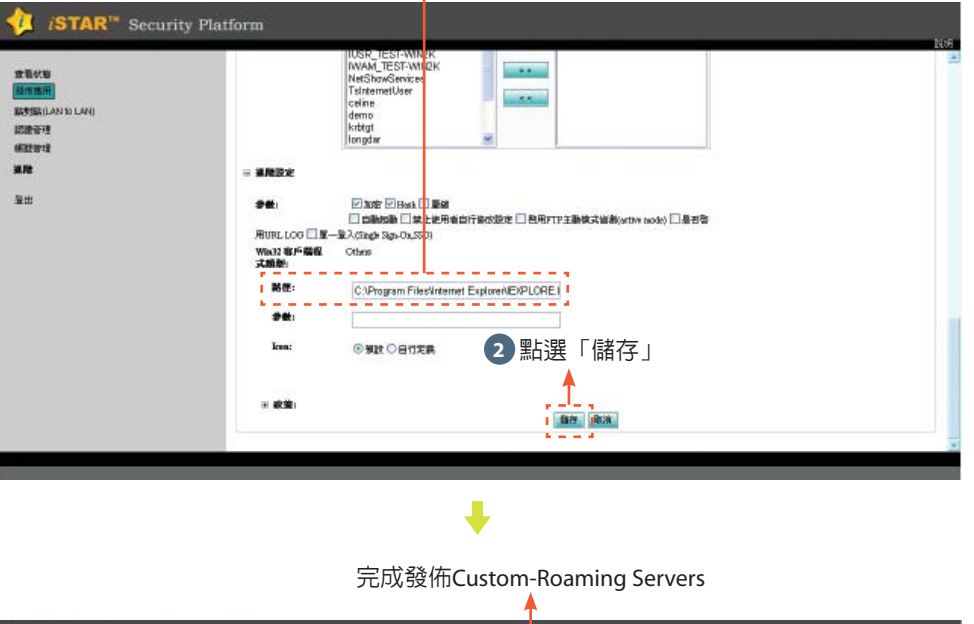

|      | T- a Deto           | 9R                            |                                                                                                    |      |
|------|---------------------|-------------------------------|----------------------------------------------------------------------------------------------------|------|
| LAND | 4.8                 | 82                            | 読作                                                                                                    |      |
|      | Admin.              | Who Service                   | 1000 ( 1000 ( 10 |      |
|      | cu                  | Telant Server                 | ISSNE ANTHER                                                                                                    |      |
|      | Change Password     | Web Server                    | AND ALL AND A                                                                                                    |      |
|      | ERP                 | Custors - Possesing Servers   | 4048 2022 <b>METR</b>                                                                                                    |      |
|      | Pile Server         | STAR Pile Browser Plas Server | 1018 MON MEG.                                                                                                    |      |
|      | GTAR Pararte Arcant | ETAR Remote Access Server     | state and and a                                                                                                    |      |
|      |                     | 翻示第1到8項記錄 ·共8                 | 91218                                                                                                    |      |
|      | 新建设库德用              |                               |                                                                                                    | 1994 |
|      |                     |                               |                                                                                                    |      |
|      |                     |                               |                                                                                                    |      |
|      |                     |                               |                                                                                                    |      |

変形が

it in a

LISIL

12101

100

-

- 26 त

系統設定:

Step 3.發佈應用

#### **iSTAR Remote Access** ● 於管理畫面中點選「發佈應用」「應用管理」->「iSTAR Remote Access」的編輯 已選擇使用者欄位 ISTAR<sup>™</sup> Security Platform STAR<sup>™</sup> Security Platform 23安全线: Loca Usera -7-7 \*\* THEE PARTY OF 西市以著 -ALC: NO 2. 在成主 是有大利交叉訪問 ◎接受 ○拒争 REPORT AND A LAN 10.27 1977 - -BY BALAN ID LAND 茶或存取菜店 0 k# © ## ISTAR Remote Access \*IEIn:H 银师工作站 ISTAR Report Access Server 3725 QL # ICIPIT'S 出了 0.030 D70 0 # \$ 10 0 0次管理 14111217 二 二 二 道洋使于者 (1) 可透播使用者 36 F.B 12.88 hcrech heilcomm host ЗH. hevixin 李田 hg ga hipact hitaku BRITISK | \$111 300745 + 2L | 300745 hiyo homecheer homeyen honcher 新聞發育應用 授厚 istar ाह∺ ©1.20 **出**了: 了刺號 Hiff: 日注 系統設定 デ宿 隆人 244 Dom 1 選擇使用者取得IP後的「預設存取策略」,即可連線存取的目的IP,若選擇 Step 1.「所有電腦」即為不限制取得IP後可到達的目的IP ω 2.「無電腦」則需進行下方欄位可到達的IP(服務)設定 . 發 2 選擇是否提供使用者「預設閘道」,若選擇: 佈 應用 iSTAR™ Security Platform 建築鉄道 主教服務課題 ISTAR Remote Access Ser 統治國 需存取其他網段可搭配下方設定其他網段 Win72: ISTAR Remote Acce ELTERILAN 10 LAN REIMA ISTAR Remote Arrest 100011 10.04 14211217 包刷 112 新設存取用格: ○所有電話 ◎加電話 登出 IF子教城 192 168 10 10 建築分離(Spli □ 分離所有公共対 ·预防存取物格: ○ 抽受 ④ 拒絕 23 10.01 12/子翻城

2 若於「預設存取策略」中選擇「無電腦」則須於此處指定可存取的目的IP或服務,可直 接輸入IP或以xx.xx.xx.xx/24表至一個Class C網段,若需輸入多筆,請點選「新增」後輸入

1 在左邊「可選擇使用者」欄中選取欲授權的使用x者後,點選 >>> 將使用者移到右邊的

4 點選「儲存」 「接受」則遠端使用者啓用取得IP後其default gateway將同時被設定為VPN通道 「拒絶」將不修改使用者端default gateway,但使用者只能連結所取得IP的同網段IP,若

3 選擇是否登入即啓動

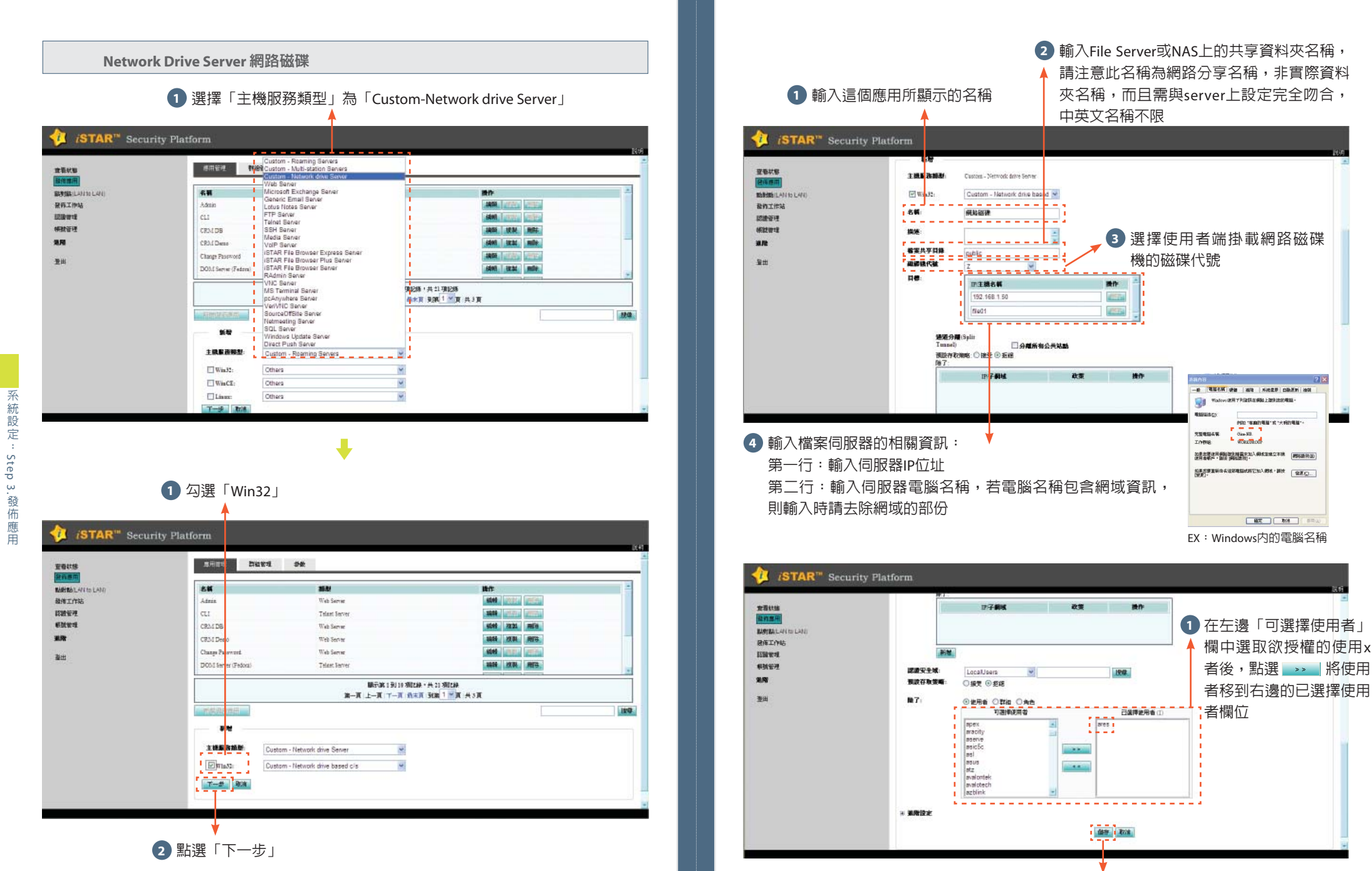

點選「儲存」

系統設定

Step 3.發佈應用

#### 完成發佈網路磁碟 .

| 2. 金代版          | ····································· | 9M                             |                       |   |
|-----------------|---------------------------------------|--------------------------------|-----------------------|---|
| REALIZATIO LANI | eDM System                            | Web Server                     | stivit, i arac i mile | 3 |
| 算工作站            | GTAR Renote Access                    | GTAR Results Access Server     |                       |   |
| 9971X           | 專業Dealer資料區                           | 13TAR File Browser Plus Server | ADME SECON mille      |   |
| <b>始</b> 管理     | 康熙Render按科医                           | ISTAR File Browser Plus Server | JATE (CO. ROL         |   |
| •               | 東屬VAE資料區                              | iSTAR File Browner Plus Server | steel arac mile       |   |
| -               | <b>ANALIS</b>                         | Cuitagi - Netwark drive Server | JANK M.M. MIT         |   |
|                 |                                       |                                |                       |   |
|                 |                                       | 離示源 11 刻 20 項記録 (共 註7)         | R1218                 |   |
|                 |                                       | ALA TA LA DAY NA               | <u>A</u> A 2          |   |

#### Step 4. 使用者遠端登入

#### 輸入遠端登入網址

打開IE瀏覽器,於網址列輸入「https://www.veriwire.net/UUID名稱」,請注意此處的 UUID名稱,為先前於設定出廠值時匯入的UUID檔案名稱(不含副檔名),例如UUID名稱為 「uudom02@demo.tw」則於IE網址列所輸入的遠端連線網址為「https://www.veriwire.net/ uudom02@demo.tw |

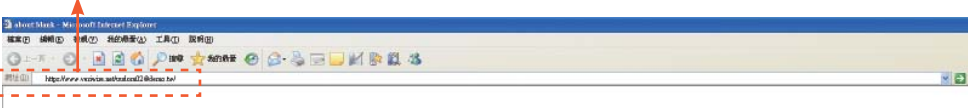

- -

#### 提示安裝Active X控制項

初次連結使用時系統會在網址列下方提示必須下載安裝Active X控制項

| a STAR web extension - His paoft Internet Explorer          |                                                                                                    |  |
|-------------------------------------------------------------|----------------------------------------------------------------------------------------------------|--|
| ●末日 報報回 粉結(E) 約3時至(E) 工作(D E(時日)                            |                                                                                                    |  |
| 🔇 1 - A • 🐑 - 💽 📓 🏠 🔎 108 👷 840.8#                          | Ø @· № B · 🔜 № 🕸 🗱 🚳                                                                                                    |  |
| 100 (1) http://www.weitein.com/com/2004.emo.to/ /pfmit.html |                                                                                                    |  |
| ② 之前的期法可能要求下列的 ActiveX 控制印刷 末日 UUD reserver UEA, [as        | 信5 UUDyeanics STAR Web Extension(plog01000017) * 副信息世天師                                                                                                    |  |
|                                                             |                                                                                                    |  |
| 5                                                           | 一個化安全移動輸公平裏                                                                                                    |  |
| UUDVnamics                                                  | and the part of the part of th |  |

一體化安全移動辦公平臺

UUDynamics /STAR<sup>TM</sup>批新成會的綺麗水而提供最佳保護

T载UUDynamics USA, Inc 览登的 ActiveX 控制限大批!

如果在工作平重上为提出告誓征要求安装Active2时剩年。請允單單它並按照我示進行安裝。

是用,操作直因和注意生活为上面。中国中和领导,工具一>internet是道,作业指导,元为无道意准。只能推动,我们中学的强调中纳重。YPTIARS 石谷油的时代,我看着全国中,虚拟,不知道这样的"就是有一个人的 或者。這可以下載一個安裝把。安装把由UUDynamics USA, Inc 答案,概見了下載不明來課的 Addrex份件係涉及的反全優思。調剔聚活的網路管理員來取全感的反映把。

思想的建理ISTAR.

#### 選擇安裝Active X控制項

於網址列下方提示訊息上按滑鼠右鍵,並點選「安裝Active X控制項(C)」

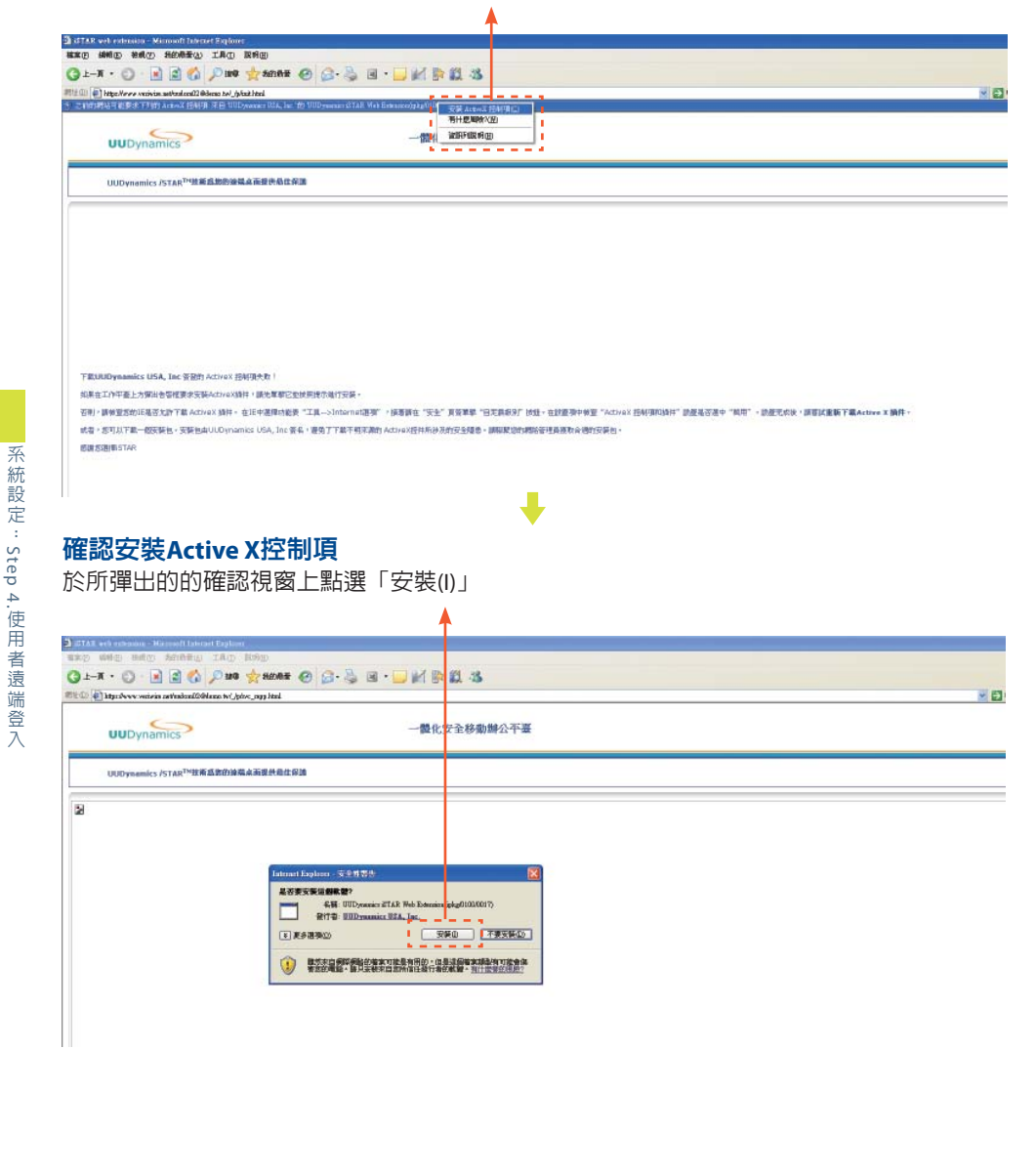

#### 安裝作業進行中

下載及安裝作業進行中,請稍待片刻

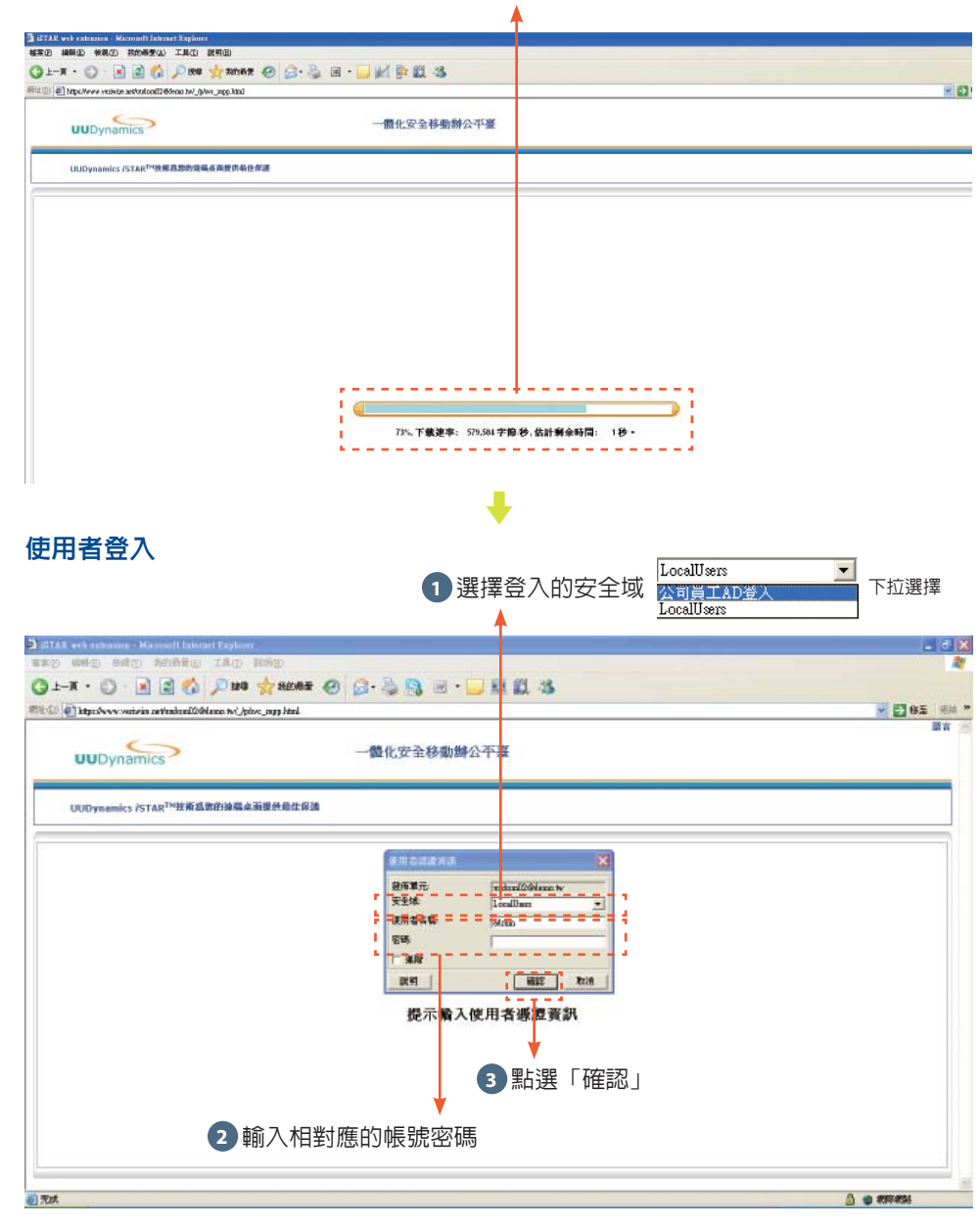

Step

4

#### 登入完成

| -A • 🔘 - 🖹 📓 🕼 🔎 🖬 🛫                                    | 2030# 🕑 🔂 · 🛬 😭 🗹 · 🔜 🛄 🗱 🦓 |    |
|---------------------------------------------------------|-----------------------------|----|
| 🖶 https://www.vecivian.authon/conf/2@docan.te/_/p/vrc_r | fati qq                     |    |
| UUDynamics                                              | 一體化安全移動辦公平臺                 | 國主 |
| UUDynamics /STAR <sup>TH</sup> 放新启动的波装真而提               | 供發在資源                       |    |
|                                                         |                             |    |
| τ. 48                                                   |                             |    |
|                                                         |                             |    |
|                                                         |                             |    |
|                                                         |                             |    |
|                                                         |                             |    |
|                                                         |                             |    |
|                                                         |                             |    |
|                                                         |                             |    |

附錄

附 録

#### 直接連線模式

#### 進入管理設定頁面

#### 開啓用來設定的Notebook上的IE瀏覽器,於網址列輸入「1.1.1.1/admin」

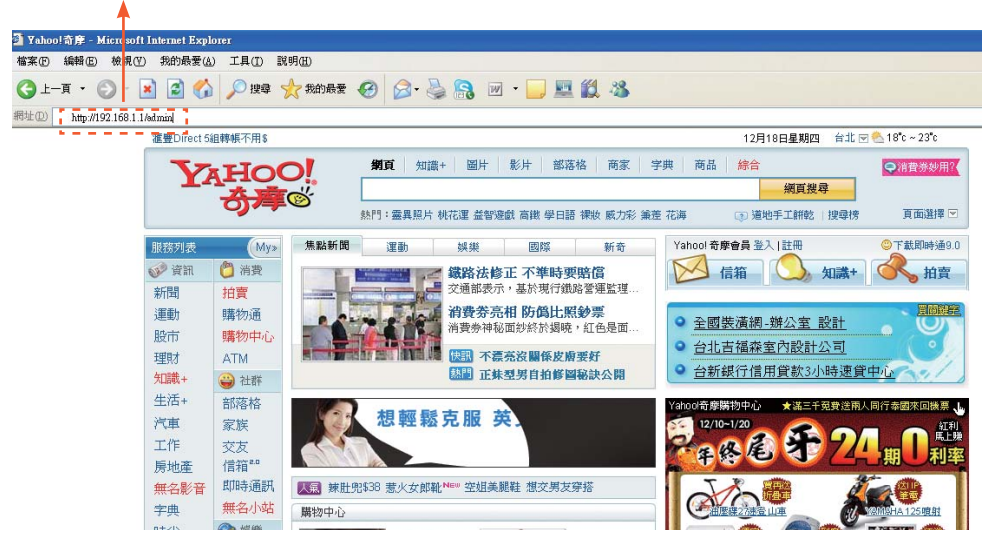

## 設定admin登入密碼

| 6 | 初次設 | 定,請 | 巽擇「>: | >沒有備份詞 | 殳定」 |
|---|-----|-----|-------|--------|-----|
|   |     |     | ▲     |        |     |

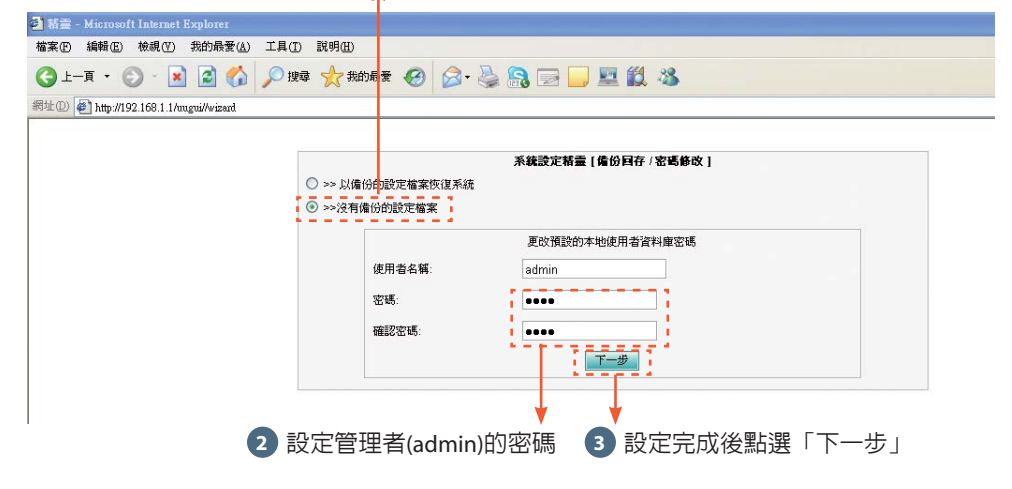

#### 設定系統時區及時間

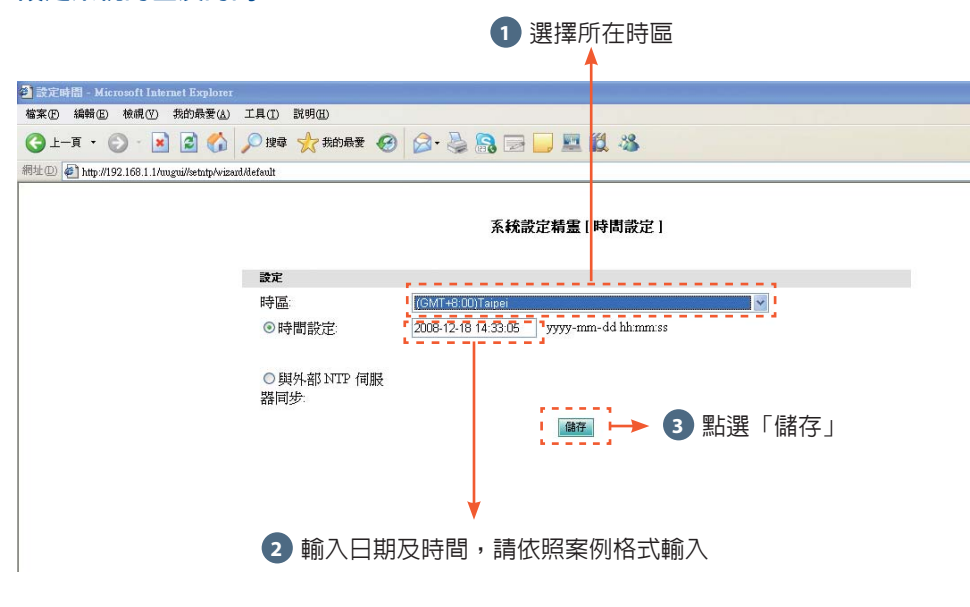

#### 選擇直接連線模式

1 選擇iSTAR連線方式為「直接連線」模式

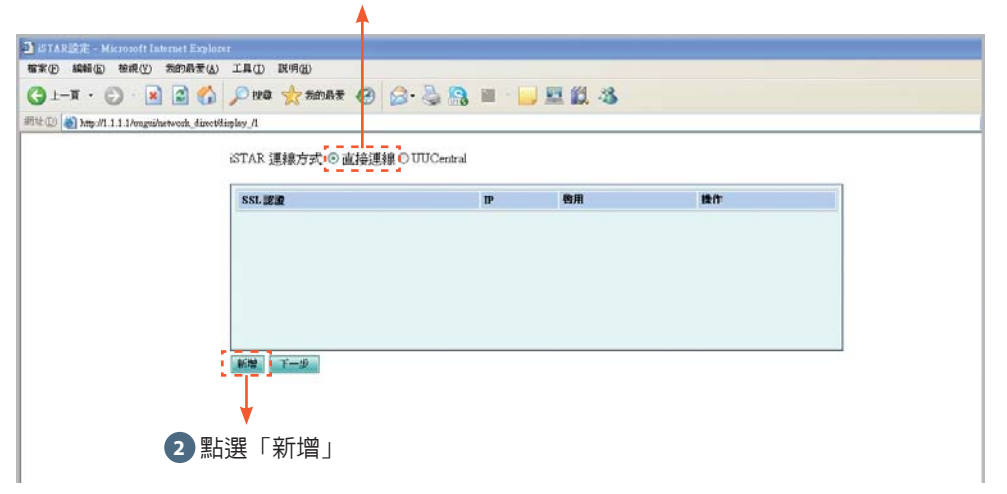

附

録

#### 建立公開憑證資訊

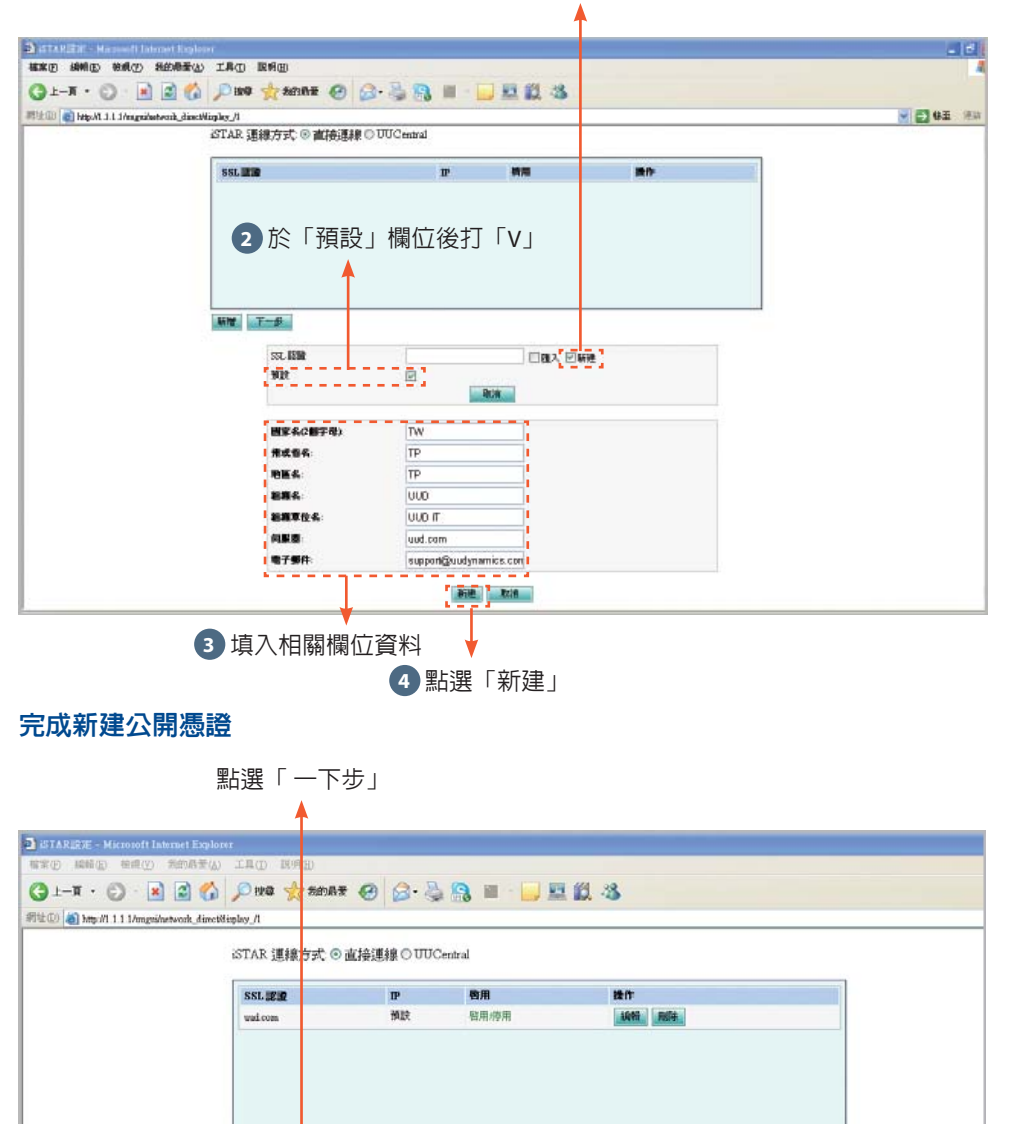

#### 1 若未購買公開憑證服務(如Verisign),請點選「新建」

#### 設定系統憑證(内建的CA)資訊

|                                                 |               | 1 如圖輸入                 | 相關憑證資訊(一般是自訂) |     |
|-------------------------------------------------|---------------|------------------------|---------------|-----|
|                                                 |               | -                      | <b>A</b>      |     |
| 1 10 AT 1 1 P 1                                 |               |                        |               |     |
| otca - Microsoff Internet Explorer<br>D         | E(T) EGRE(U)  |                        |               |     |
|                                                 | *(T) 11/2/(T) |                        |               |     |
| l-ā • 🕥 · 💌 🕄 🎲 ≽                               | 搜尋 🏑 我的最爱 📢   | 🛛 🖉 · 🍣 🚼 🖂 📙          |               |     |
| 🕖 🕘 http://192.168.1.1/uugui/rootca/wizard/defa | ault          |                        |               |     |
|                                                 |               |                        |               |     |
|                                                 |               | 系統設定精                  | 畫 [Rootca 設定] |     |
|                                                 | 國家名(2個字母):    | TW                     |               |     |
|                                                 | 州或省名:         | TP                     |               |     |
|                                                 | 地區名:          | TP                     |               | 1.1 |
|                                                 | •<br>組織名:     | UUD                    |               | 11. |
|                                                 | 組織單位名:        | UUD IT                 |               |     |
|                                                 | 通用名:          | UUD                    |               |     |
|                                                 | ■<br>電子郵件:    | support@uudynamics.con |               | 11  |
|                                                 | -<br>伺服器主機名稱: | uud com                |               |     |
|                                                 | <u>.</u>      |                        | ~             | 1.1 |
|                                                 | 描述:           |                        |               |     |
|                                                 |               |                        | <u> </u>      |     |
|                                                 |               |                        | 儲存            |     |
|                                                 |               |                        |               |     |
|                                                 |               |                        | 1             |     |
|                                                 |               | 与烟芯心全「世迷」              |               |     |

新聞 下一步

附錄

直接連線模式

#### 設定網路資訊

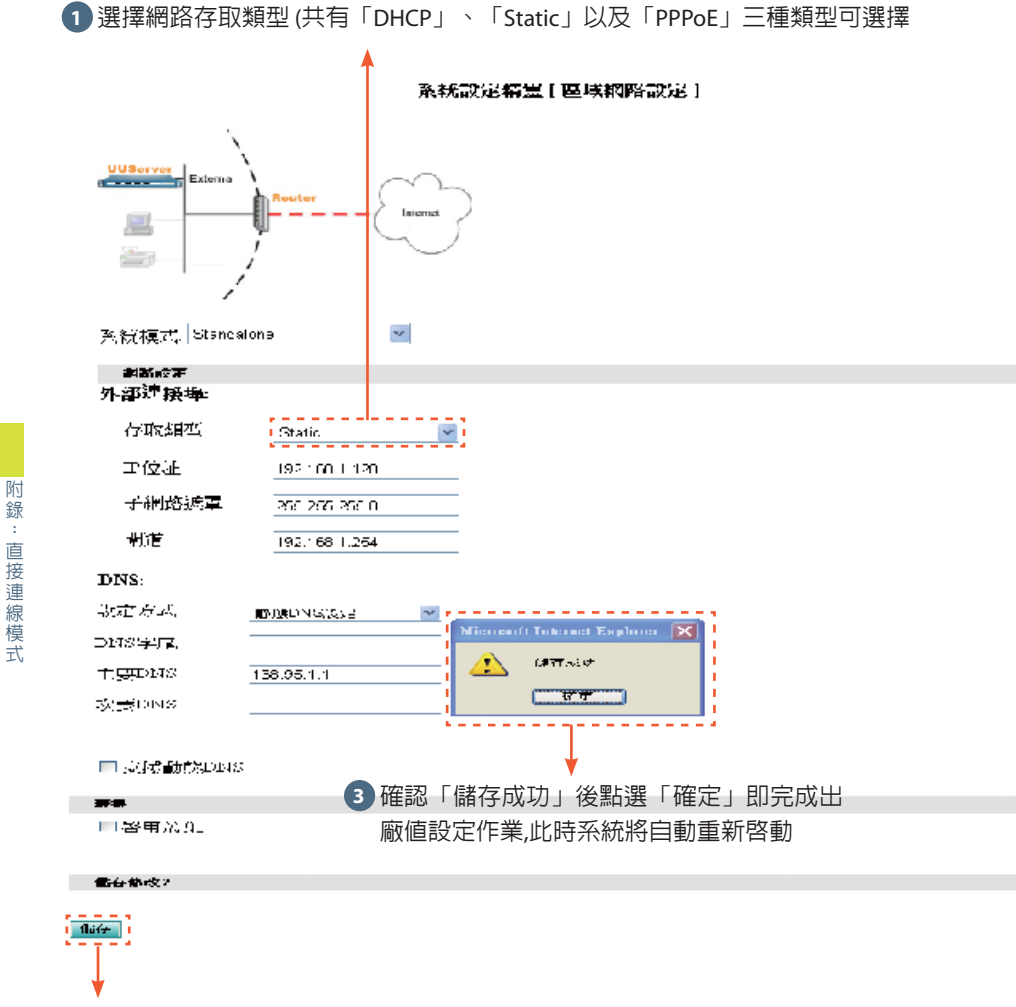

2 輸入相對應網路存取類型的資訊後點選「儲存」

#### 登入Local管理介面

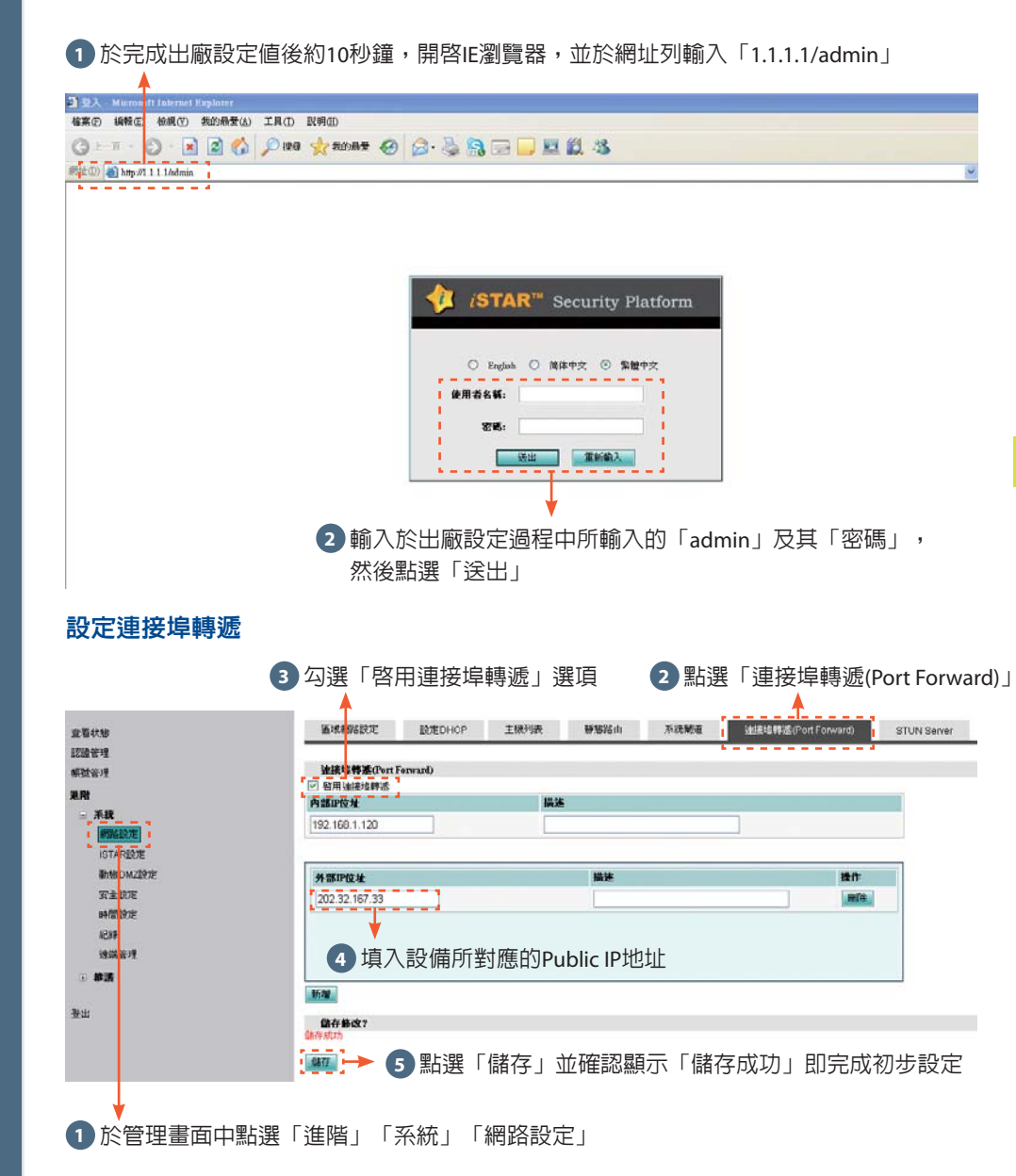

#### UUCentral模式

#### 進入管理設定頁面

開啓用來設定的Notebook上的IE瀏覽器,於網址列輸入「1.1.1.1/admin」

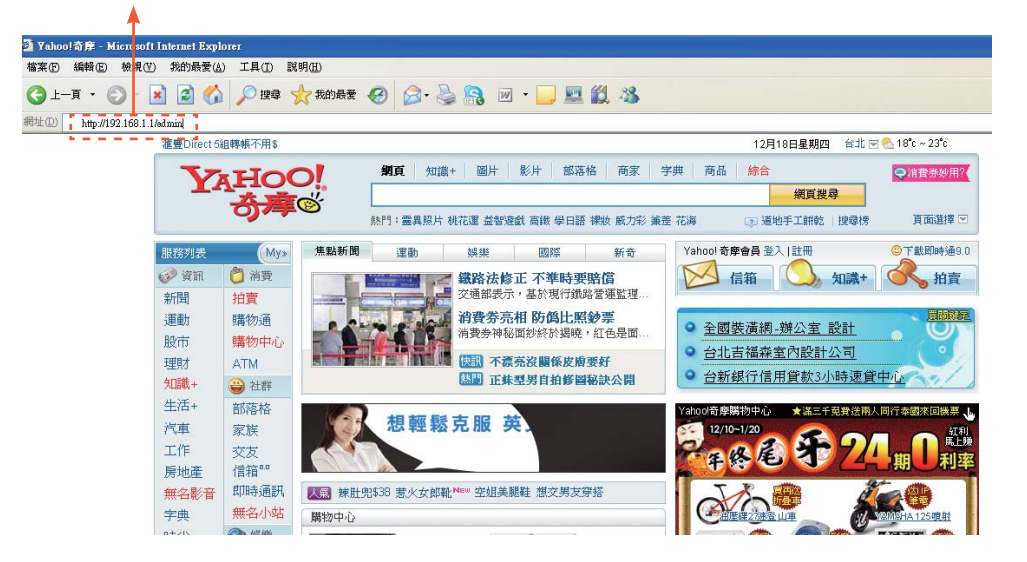

#### 設定admin登入密碼

附

録

UUCentral模式

1 初次設定,請選擇「>>沒有備份設定檔案」

| Nice Microsoft Laborat Explorer 案① 編輯② 物規最愛③ 工具① 説明② 上 具 · ② · ② ② ② ② □ 課章 ② 卸設 ② ② · ③ ② ② ◎ ③ ◎ ◎ ◎ ② ③ ③ *##認定概葉 [@@@目存 / 歌唱#ool ] *##認定概葉 [@@目存 / 歌唱#ool ] · >> 以僅您 包認定確定恢復系统 · >> 以僅您 包認定確定恢復系统 · >> 以僅您 包認定確定恢復系统 · >> 以僅您 包認定確定恢復系统 · >> 以僅您 包認定確定恢復系统 · >> 以僅您 包認定確定恢復系统 · >> 以僅您 包認定確定恢復系统 · >> 以僅您 包認定確定恢復系统 · >> 以僅您 包認定確定恢復系统 · >> 以僅您 包認定確定依復系统 · >> 以僅您 包認定確定依復系法 · >> 以僅您 包認定確定依復系法 · >> 以僅您 包認定確定依復系法 · >> 以僅您 包認定確定依復系法 · · · · · · · · · · · · · · · · · · ·                                                                                                    |                                          | T                 |                   |   |
|----------------------------------------------------------------------------------------------------|------------------------------------------|-------------------|-------------------|---|
| ★ 10 新報(① 秋泉(② 新約長後(④ 工具① 影明(四)) ▶ 上 - 耳 · ② · ③ ② ③ 沙 按尋 ★ 林均長者 ② ② · ③ ③ □ ◎ ≦ ④ ③ ★ # 20 ● http://192.163.1 //wgs//vized ★ # 20 ● http://192.163.1 //wgs//vized ★ # 20 ● >> 以偏(約) 地定檔案(% (里希名稱)) ● >> 以偏(約) 地定檔案(% (里希名稱)) ● ● ● ● ● ● ● ● ● ● ● ● ● ● ● ● ● ● ●                                                                                                    | 】 粘靈 - Microsoft Internet Explorer       |                   |                   |   |
| ▲上一頁 · ② · 》 读 ② ② ◆ #00 # # ② ○ · ③ ③ ② ◎ ◎ ◎ ◎ ◎ ◎ ◎ ◎ ◎ ◎ ◎ ◎ ◎ ○ ○ ○ ○ ○ ○                                                                                                    | 當案 (P) 編輯 (E) 檢視 (Y) 我的最愛 (A) 工具 (]      | ( 説明(H)           |                   |   |
| ★ 10 ● http://192.188.1.1/mguil/vized ★ # With the first of the first of the first o | 3上一頁 • 🕥 - 💌 🗟 🏠 🔎 搜                     | 尋 🧙 我的最爱 🚱 🍃 璗    | 🙈 🖂 📙 🖳 🎎 🚜       |   |
| 系数波定格量 [ 像份日存 / 密碼检改 ]         >>>以像份 砂波莲糯素恢復系统         >>>没有像份 的設定檔案         () >>>没有像份 的設定檔案         () () >>>没有像份 的設定檔案         () () () () () () () () () () () () () (                                                                                                    | 11 (D) 🛃 http://192.168.1.1/mgmi//wizard |                   |                   |   |
| **#認定精量[460日存/密碼移改]         >>>以保給/bbt定檔案         () >>>以保備/bbt定檔案         () >>>以保備/bbt定檔案         () () >>>(次保備/bbt定檔案         () () () () () () () () () () () () () (                                                                                                    |                                          |                   |                   |   |
| <ul> <li>&gt;&gt;&gt;&gt;&gt;&gt;&gt;&gt;&gt;&gt;&gt;&gt;&gt;&gt;&gt;&gt;&gt;&gt;&gt;&gt;&gt;&gt;&gt;&gt;&gt;&gt;&gt;&gt;&gt;&gt;&gt;&gt;</li></ul>                                                                                                    |                                          |                   | 系統設定精靈【備份回存/密碼修改】 | 1 |
| ● ->沒有像的設定做業<br>「使用者名稱:<br>                                                                                                    |                                          | ○ >> 以備份的設定檔案恢復系統 |                   |   |
| Image: Control of the sector of the sector of the sect                     |                                          | ◉ >>沒有備份的設定檔案     |                   |   |
| <i>i使用者各稱: i使用者各稱: identify identify </i>                                                                                                    |                                          |                   | 重改預設的本地(市田考済料)康家碼 |   |
| ■                                                                                                    |                                          | (古田美力)(1)         |                   |   |
| 3 設定完成後點選「下一步」                                                                                                    |                                          | · 医用"包"有"种"       | aumin             |   |
| ▲ 3 設定完成後點選「下一步」                                                                                                    |                                          | ■密碼:              |                   |   |
| <ul> <li>3 設定完成後點選「下一步」</li> <li>2 設定管理者(admin)的廖碼</li> </ul>                                                                                                    |                                          | 確認密碼:             | ••••              |   |
| 3 設定完成後點選「下一步」<br>2 設定管理者(admin)的廖碼                                                                                                    |                                          |                   |                   |   |
| ▲ 3 設定完成後點選「下一步」 2 設定管理者(admin)的容碼                                                                                                    |                                          |                   |                   |   |
| 3 設定完成後點選「下一步」<br>2 設定管理者(admin)的容碼                                                                                                    |                                          |                   |                   |   |
| <ul> <li>✓ ③ 設定完成後點選「下一步」</li> <li>2 設定管理者(admin)的容碼</li> </ul>                                                                                                    |                                          |                   |                   |   |
| 2 設定管理者(admin)的密碼                                                                                                    |                                          |                   | 🚽 3 設定完成後點選「下一步」  |   |
| 2 設定管理者(admin)的寧碼                                                                                                    |                                          |                   |                   |   |
|                                                                                                    |                                          | 2 設定管理者           | 萯(admin)的密碼       |   |

#### 設定系統時區及時間

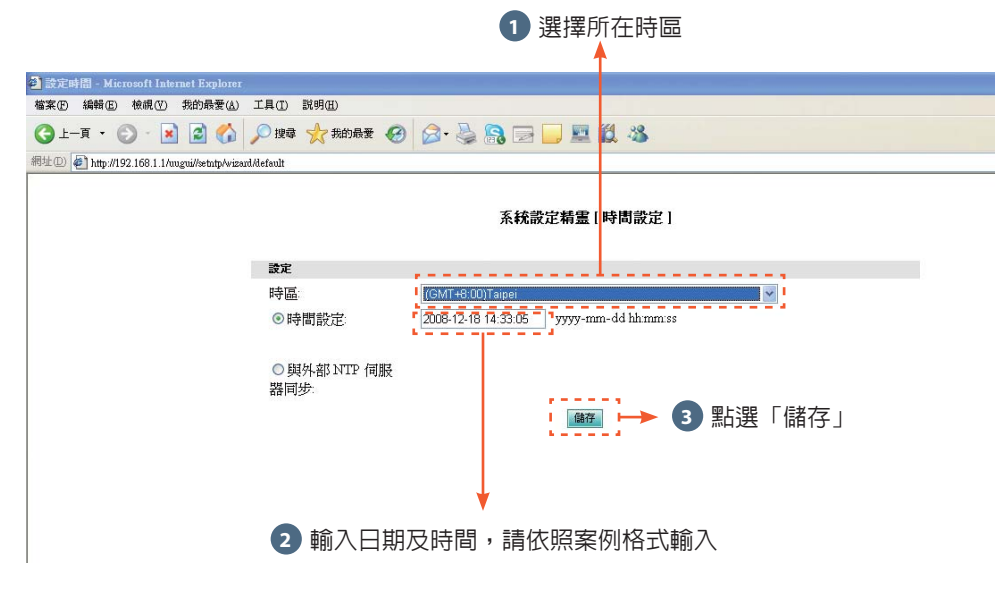

#### 導入UUID檔案

1 選擇iSTAR連線方式為「UUCentral」模式

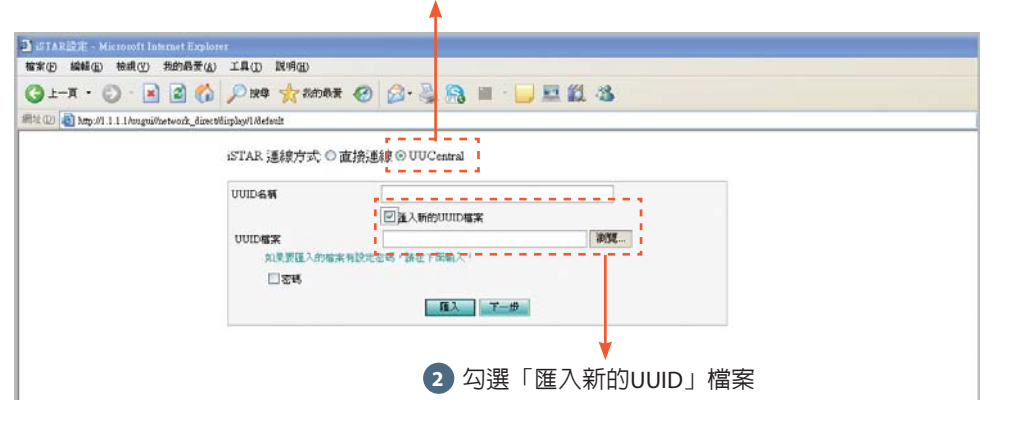

#### 選擇UUID檔案

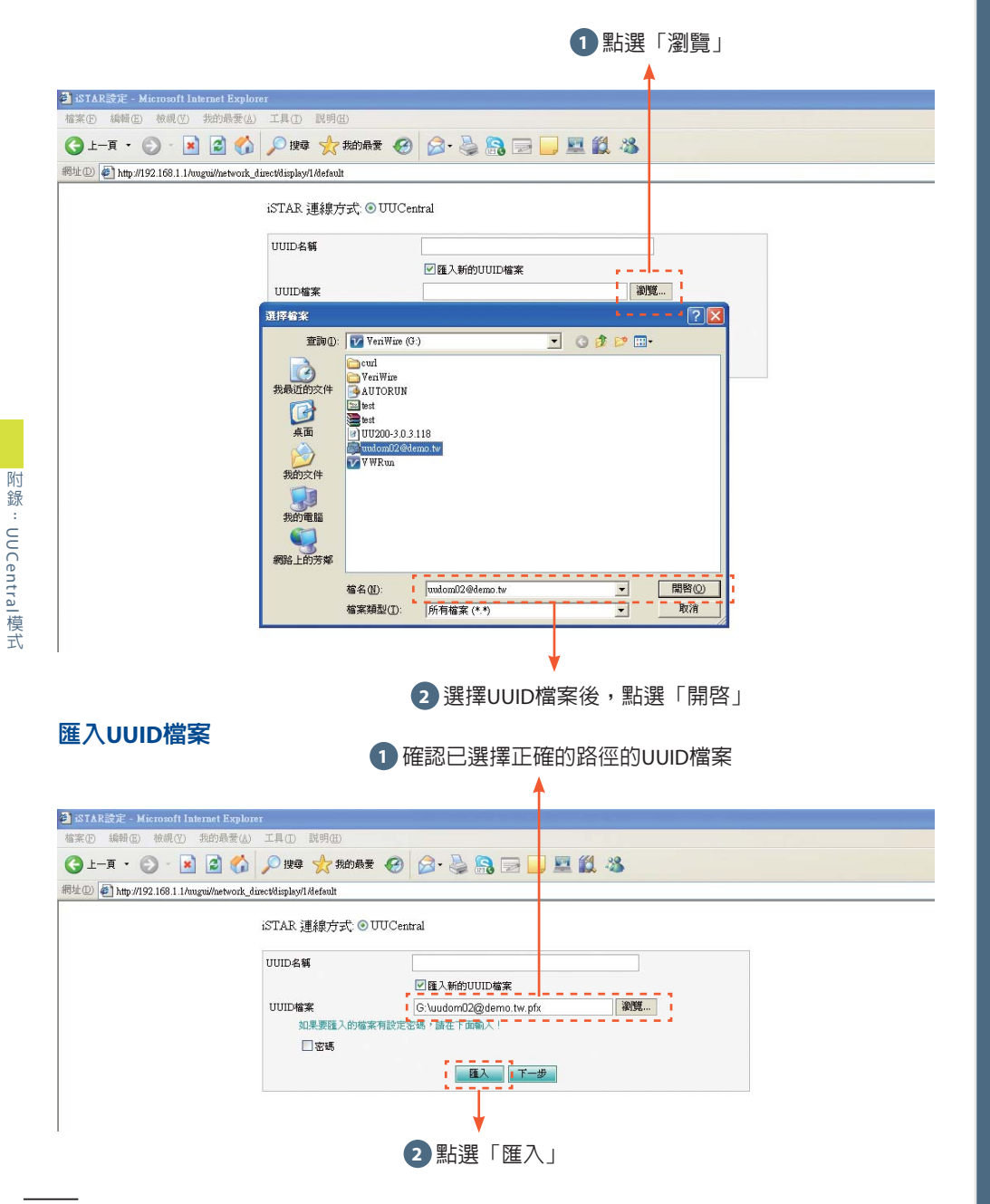

#### 完成導入UUID

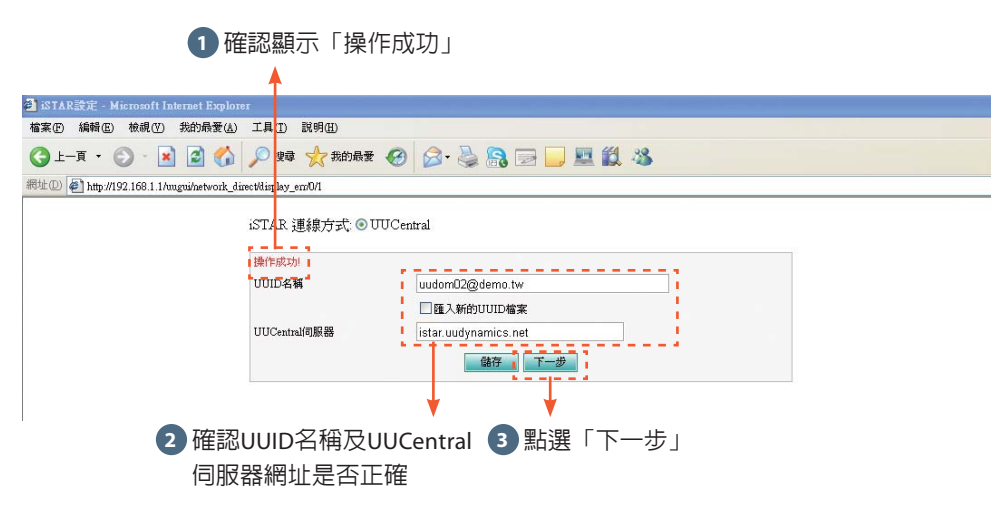

#### 設定系統憑證(内建的CA)資訊

1 如圖輸入相關憑證資訊(一般是自訂)

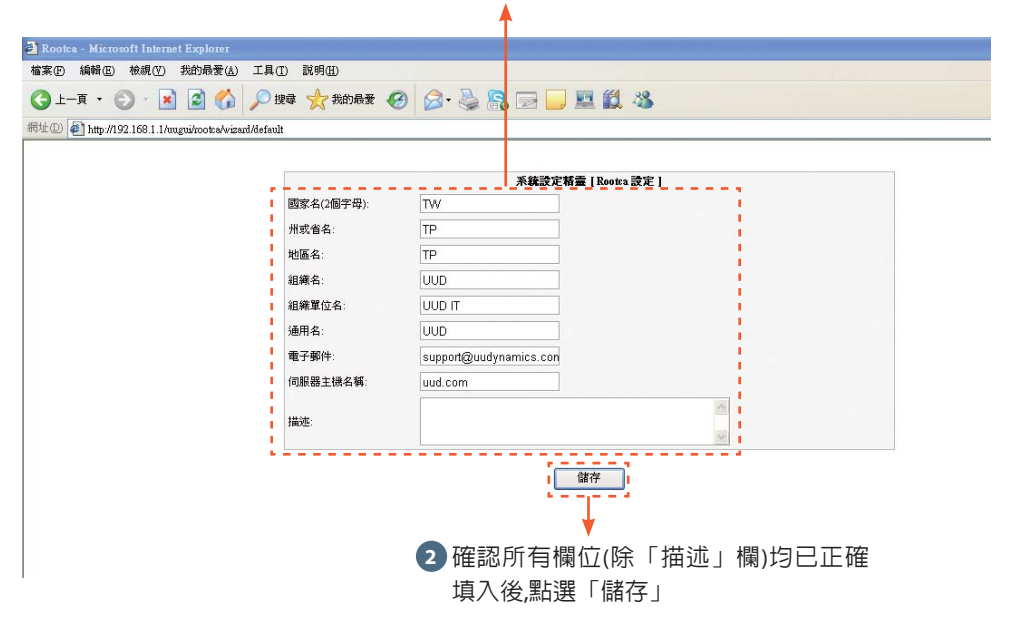

#### 選擇UUID檔案

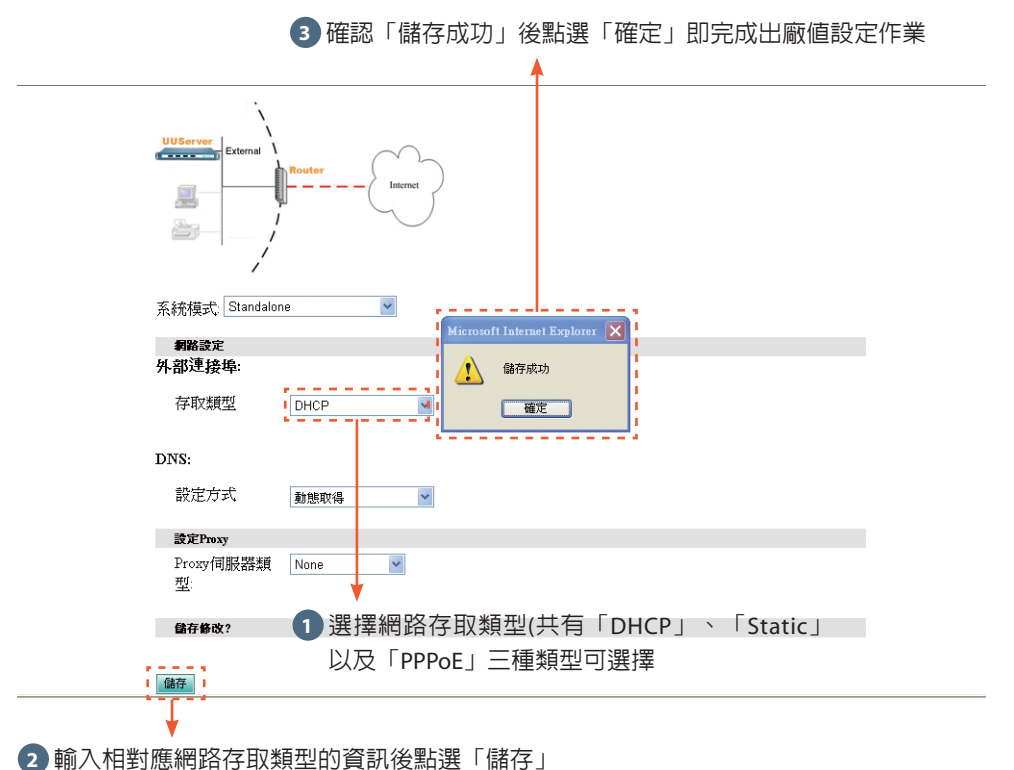

# 附錄:UUCentral模式